# 阿里云 文件存储NAS

最佳实践

文档版本: 20190604

为了无法计算的价值 | []阿里云

## <u>法律声明</u>

阿里云提醒您在阅读或使用本文档之前仔细阅读、充分理解本法律声明各条款的内容。如果您阅读 或使用本文档,您的阅读或使用行为将被视为对本声明全部内容的认可。

- 您应当通过阿里云网站或阿里云提供的其他授权通道下载、获取本文档,且仅能用于自身的合法 合规的业务活动。本文档的内容视为阿里云的保密信息,您应当严格遵守保密义务;未经阿里云 事先书面同意,您不得向任何第三方披露本手册内容或提供给任何第三方使用。
- 未经阿里云事先书面许可,任何单位、公司或个人不得擅自摘抄、翻译、复制本文档内容的部分 或全部,不得以任何方式或途径进行传播和宣传。
- 3. 由于产品版本升级、调整或其他原因,本文档内容有可能变更。阿里云保留在没有任何通知或者 提示下对本文档的内容进行修改的权利,并在阿里云授权通道中不时发布更新后的用户文档。您 应当实时关注用户文档的版本变更并通过阿里云授权渠道下载、获取最新版的用户文档。
- 4. 本文档仅作为用户使用阿里云产品及服务的参考性指引,阿里云以产品及服务的"现状"、"有缺陷"和"当前功能"的状态提供本文档。阿里云在现有技术的基础上尽最大努力提供相应的介绍及操作指引,但阿里云在此明确声明对本文档内容的准确性、完整性、适用性、可靠性等不作任何明示或暗示的保证。任何单位、公司或个人因为下载、使用或信赖本文档而发生任何差错或经济损失的,阿里云不承担任何法律责任。在任何情况下,阿里云均不对任何间接性、后果性、惩戒性、偶然性、特殊性或刑罚性的损害,包括用户使用或信赖本文档而遭受的利润损失,承担责任(即使阿里云已被告知该等损失的可能性)。
- 5. 阿里云网站上所有内容,包括但不限于著作、产品、图片、档案、资讯、资料、网站架构、网站画面的安排、网页设计,均由阿里云和/或其关联公司依法拥有其知识产权,包括但不限于商标权、专利权、著作权、商业秘密等。非经阿里云和/或其关联公司书面同意,任何人不得擅自使用、修改、复制、公开传播、改变、散布、发行或公开发表阿里云网站、产品程序或内容。此外,未经阿里云事先书面同意,任何人不得为了任何营销、广告、促销或其他目的使用、公布或复制阿里云的名称(包括但不限于单独为或以组合形式包含"阿里云"、Aliyun"、"万网"等阿里云和/或其关联公司品牌,上述品牌的附属标志及图案或任何类似公司名称、商号、商标、产品或服务名称、域名、图案标示、标志、标识或通过特定描述使第三方能够识别阿里云和/或其关联公司)。
- 6. 如若发现本文档存在任何错误,请与阿里云取得直接联系。

# 通用约定

| 格式            | 说明                                    | 样例                                         |
|---------------|---------------------------------------|--------------------------------------------|
| •             | 该类警示信息将导致系统重大变更甚至<br>故障,或者导致人身伤害等结果。  | 禁止:<br>重置操作将丢失用户配置数据。                      |
| A             | 该类警示信息可能导致系统重大变更甚<br>至故障,或者导致人身伤害等结果。 | ▲ 警告:<br>重启操作将导致业务中断,恢复业务所需<br>时间约10分钟。    |
|               | 用于补充说明、最佳实践、窍门等,不<br>是用户必须了解的内容。      | 道 说明:<br>您也可以通过按Ctrl + A选中全部文件。            |
| >             | 多级菜单递进。                               | 设置 > 网络 > 设置网络类型                           |
| 粗体            | 表示按键、菜单、页面名称等UI元素。                    | 单击 确定。                                     |
| courier<br>字体 | 命令。                                   | 执行 cd /d C:/windows 命令,进<br>入Windows系统文件夹。 |
| ##            | 表示参数、变量。                              | bae log listinstanceid<br>Instance_ID      |
| []或者[a b<br>] | 表示可选项,至多选择一个。                         | ipconfig[-all -t]                          |
| {}或者{a b<br>} | 表示必选项,至多选择一个。                         | <pre>swich {stand   slave}</pre>           |

# 目录

| 法律声明                                       | I  |
|--------------------------------------------|----|
| 通用约定                                       | I  |
| 1 如何使用阿里云文件存储 NAS                          | 1  |
| 2 高性能网站                                    | 5  |
| 2.1 Windows IIS 服务挂载 NAS 共享文件存储            | 5  |
| 2.2 Nginx 代理服务器阿里云文件存储 NAS                 | 27 |
| 3 应用服务器共享存储                                |    |
| 3.1 Windows系统使用NFS协议挂载NAS共享文件存储            | 32 |
| 4 远程访问文件系统                                 | 41 |
| 4.1 本地IDC VPN网络访问阿里云文件存储                   | 41 |
| 4.2 本地 IDC NAT 网关访问阿里云文件存储                 | 43 |
| 4.3 使用 SFTP 上传下载 NAS 文件系统数据                | 48 |
| 4.4 跨 VPC 挂载阿里云文件存储 NAS                    | 50 |
| 4.5 跨账户挂载阿里云文件存储 NAS                       | 55 |
| 5 使用 Windows Server Backup 从 ECS 备份数据到 NAS | 61 |

# 1 如何使用阿里云文件存储 NAS

本文主要介绍阿里云文件存储的定义及如何使用。

什么是阿里云文件存储 NAS

在线下企业存储领域,NAS 是 Network-Attached Storage 的简称,中文一般称为网络附加存储 或者网络连接存储。用户在使用多台服务器时通过 NFS 或者 SMB 等网络协议共享访问文件存储 NAS。区别于传统企业文件存储,阿里云文件存储是一个在公共云上支持弹性扩展、高可靠、高可 用以及高性能的分布式文件系统。它基于 POXIS 文件接口,天然适配原生操作系统,提供共享访 问,同时保证一致性和锁互斥,并且性能随容量线性扩展。

文件存储 NAS 与块存储 EBS、对象存储 OSS 的区别

NAS 与 EBS 属于计算类存储,需要和 ECS 绑定并通过 POSIX 接口访问文件系统。它们的差别在 于 EBS 的文件系统在操作系统本地,NAS 是通过网络访问文件系统。OSS 没有文件系统,而是通 过网络使用 API 接口访问 OSS。

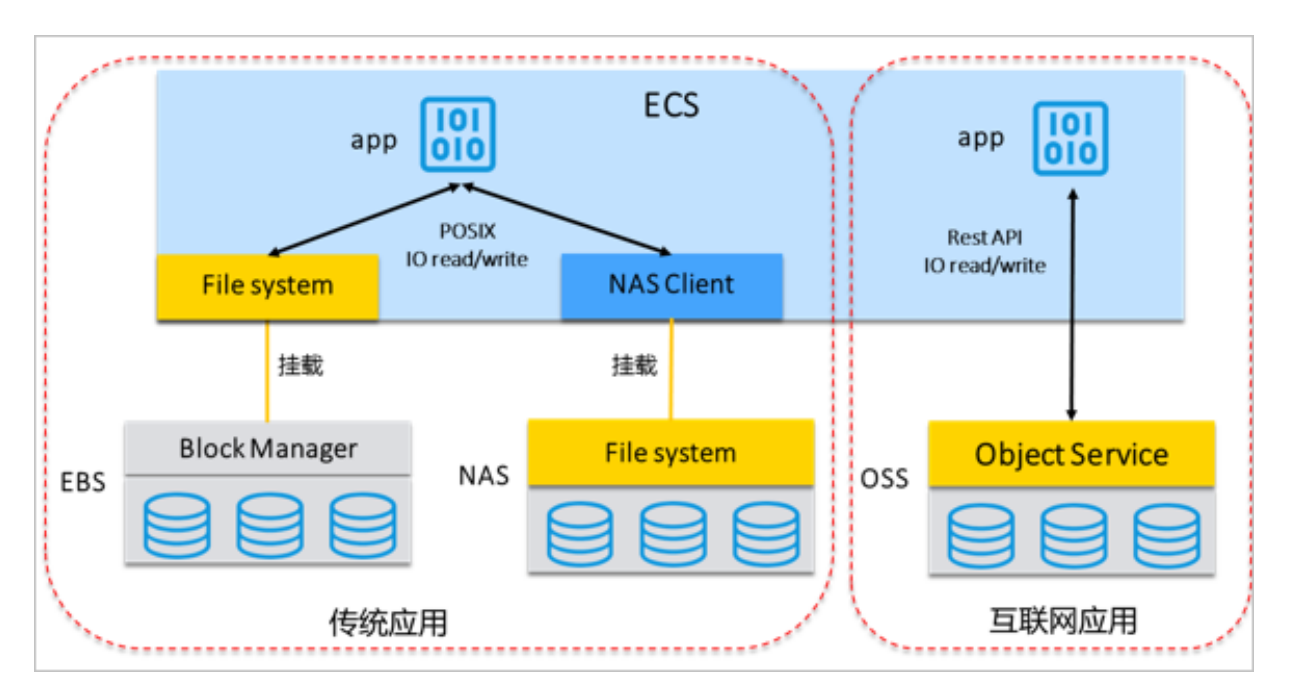

 · 文件存储 NAS: 文件存储是在存储系统上已经实现了文件系统,计算节点可通过网络直接使用 POSIX 接口同访问本地文件系统一样访问文件存储。文件存储 NAS 支持容量弹性扩展,无需预 先规划容量,根据实际写入的数据动态扩展容量。文件存储 NAS 文件锁的机制天然支持共享访 问。但是相比于块存储,文件存储由于网络的原因,时延较高,IOPS 性能相对要低一些。因此 文件存储 NAS 多用于多计算节点,无状态集群的共享数据访问。 ・ 块存储 EBS: 块存储是裸盘,不能被操作系统应用直接访问,而是通过 RAID 或 LVM 进行卷 管理再格式化成文件系统(ext3、ext4、NTFS 等)进行访问。

块存储的优势是性能高、时延低。它适合于OLTP 数据库、NoSQL 数据库等IO 密集型的高性能、低时延应用工作负载。由于块存储无法进行容量弹性扩展,单盘最大只能 32TB,并且对共享访问的支持有限,所以它需要配合类 Oracle RAC、WSFC Windows 故障转移集群等集群管理软件才能进行共享访问。

· 对象存储 OSS: 对象存储是比较新的一种存储,相对于文件存储目录树的组织形式,对象存储 采用扁平的文件组织形式。

OSS 采用 RESTFul 接口访问,不支持文件随机读写,主要适用于互联网架构的海量数据的上传 下载和分发。

文件存储 NAS 使用场景

・多台 ECS 服务器共享访问 NAS

文件存储 NAS 最大的特点就是支持文件共享访问,每台 ECS 服务器像访问本地文件系统一样访问 NAS 并能读写到相同的文件数据,可以实现文件数据在多台 ECS 间全自动同步。文件存储 NAS 可以很好的解决集群模式下数据同步的问题。

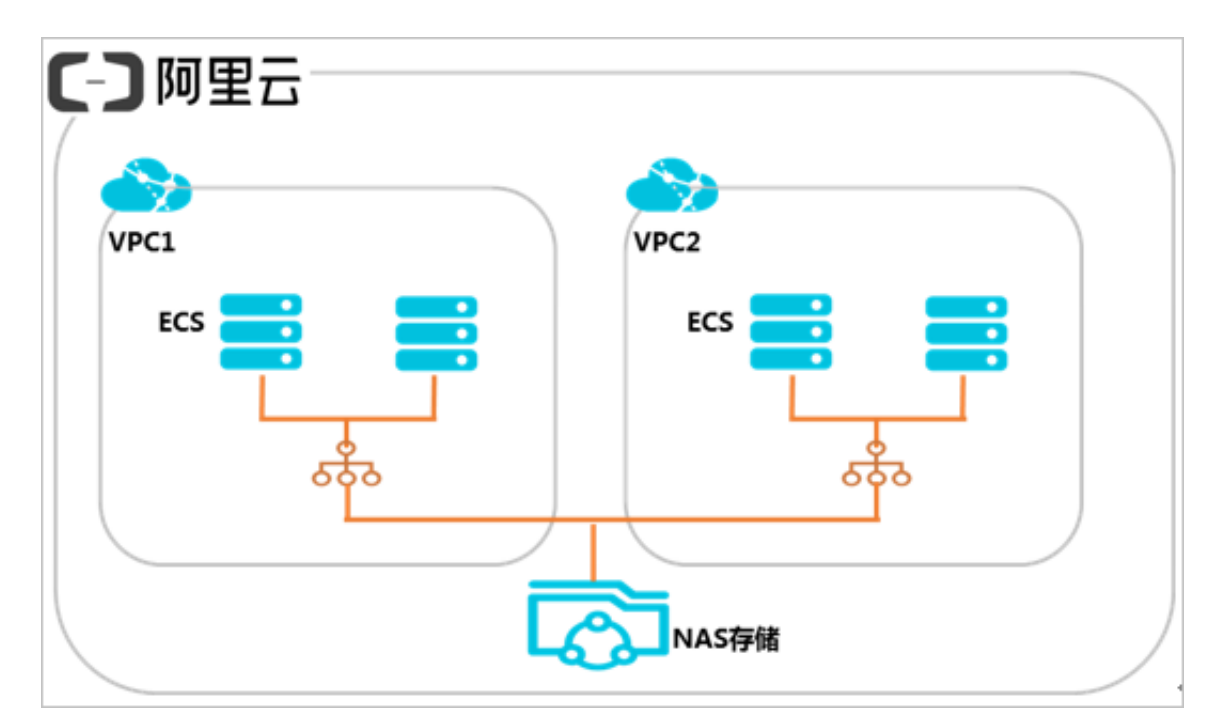

#### ・高性能网站服务

常见的网站应用平台多为集群架构,每次代码更新都需要在所有集群服务器上发布版本。如果使 用手工同步代码或软件,效率低成本高而且容易出错,通过 NAS 共享存储可以实现代码快速发 布和同步。 ・WEB 内容管理平台

内容管理平台多为 WEB 架构,采用无状态集群架构。过去常常采用 rsync 等方法在服务器间 同步图片文件等数据,以便从 A 服务器上传的图片通过 B 服务器也能查看到。但由于无法做到 完全的实时同步,在大压力业务下会出现数据不一致。使用 NAS 共享存储可以很简单的解决这 个问题,集群服务器共享访问同一个 NAS 文件存储,自动实现数据共享和同步。

· 开发测试环境共享存储

通过 NAS 共享存储,可以在开发测试环境下方便的共享代码,只需维护一套代码库。开发环境 下完成开发,然后编译并加载到 CI 持续集成,最后代码发布上线,全流程打通,无需繁琐的代 码拷贝。所以 NAS 共享存储能够更灵活、更快速地满足客户需求。

・容器存储

容器是构建微服务过程中不可或缺的组成部分,它可以快速预置、容易移植并提供进程隔离。每次启动容器时都需要访问原始数据并启用共享文件系统,这样无论它们在哪个实例上运行,都可以连接到该文件系统。由于很多应用的数据需要持久化保存,容器的本地存储无法满足诉求,因此容器对持久化存储的需求越来越强烈,共享文件存储成为容器最佳的选择。NAS 文件存储可以在多个 POD 共享数据,实现容器的高可用切换,NAS 容量的自动弹性扩展也能很好的满足容器业务灵活性。

・高性能计算

由于 NAS 具有很高的带宽和 IOPS,所以 NAS在高性能计算方面具有很多应用场景。

例如,可以应用于 HPC、AI 自动驾驶、仿真、基因计算等大规模计算节点并行运算的场景,这 些需要统一命名空间和高性能的共享文件存储访问。

如何选择阿里云文件存储 NAS

阿里云文件存储 NAS 有多种规格类型,针对不同的应用模型选择最合适的规格类型才能发挥最佳的性能。不同类型 NAS 的特点和使用场景如下。

| 类型      | 特点                       | 使用场景          |
|---------|--------------------------|---------------|
| 容量型 NAS | 大容量,低成本,弹性扩展<br>3~10ms时延 | 文件共享,内容管理,备份  |
| 性能型 NAS | 大容量,弹性扩展<br>1~2ms较低时延    | 文件共享,容器,大数据分析 |

| 类型      | 特点                     | 使用场景                 |
|---------|------------------------|----------------------|
| 极速型 NAS | 小容量,高性能<br>0.5~1ms极低时延 | 高性能网站,代码托管,CI 编<br>译 |

# 2 高性能网站

### 2.1 Windows IIS 服务挂载 NAS 共享文件存储

本文介绍如何结合阿里云 NAS 的 SMB 协议支持 ECS Windows 虚拟机,使用 Windows 内置的 互联网信息服务(IIS)来提供 Web 和 FTP 服务。

阿里云文件存储服务 NAS 主要面向阿里云 ECS 实例、E-HPC、容器服务、弹性 Web 和 BatchCompute 等计算节点提供文件存储服务。通过标准的文件访问协议 NFS 和 SMB,用户无 需对现有应用做任何修改即可在云上使用。

### 背景和基本信息

与 NFS 相比, SMB 文件系统访问协议更加适合于 Windows 客户端。各个版本的 Windows 对 SMB 协议都能很好的支持,绝大多数 Windows 应用程序不经修改即可通过 SMB 协议访问阿里 云文件存储服务。因此,阿里云建议应用集中运行在 ECS Windows 实例上的用户优先考虑使用 SMB 文件系统。

阿里云是目前市场上唯一一个全面支持 NFS 和 SMB 协议的公共云厂商。阿里云 NAS 支持 SMB 2.1 及以上的 SMB 协议版本,支持 Windows 7 / Windows Server 2008 R2 及以上的各 Windows 版本,不支持 Windows Vista / Windows Server 2008 及以下的各 Windows 版本。与 SMB 2.1 及以后的版本相比,SMB 1.0 协议设计的巨大差异在性能和功能的上有严重的 不足,同时只支持 SMB 1.0 或更早协议版本的 Windows 产品都已经完全退出微软支持的生命周 期。如果用户创建新Windows 实例,建议至少选择 Windows 2008 R2 以上的版本。

Windows Server 目前仍然是非常流行的网站建构平台。到2017年2月止,全球仍然有超 过43%站点的 Web Server 采用微软 IIS (来自 Netcraft February 2017 Web Server Survey ),很多网站和博客系统也是基于内容管理系统例如WordPress、Joomla 等在 Windows 平台得以实现。在阿里云现有的用户中,有不少用户选择用阿里云 ECS 提供的独享 Windows 虚拟机来提供网站服务。通过将网站内容资源集中存储在一个高可靠、高吞吐、按量付 费的阿里云 SMB share 上,IIS 可以像访问本地文件系统一样访问阿里云 NAS 上的数据,从而 让用户的网站可以实现存储和计算服务的分离。此外,计算资源和存储资源都可以支持按需弹性扩 容,通过阿里云提供的负载均衡服务由多个虚拟机来共同承载一个弹性容错的网站架构。

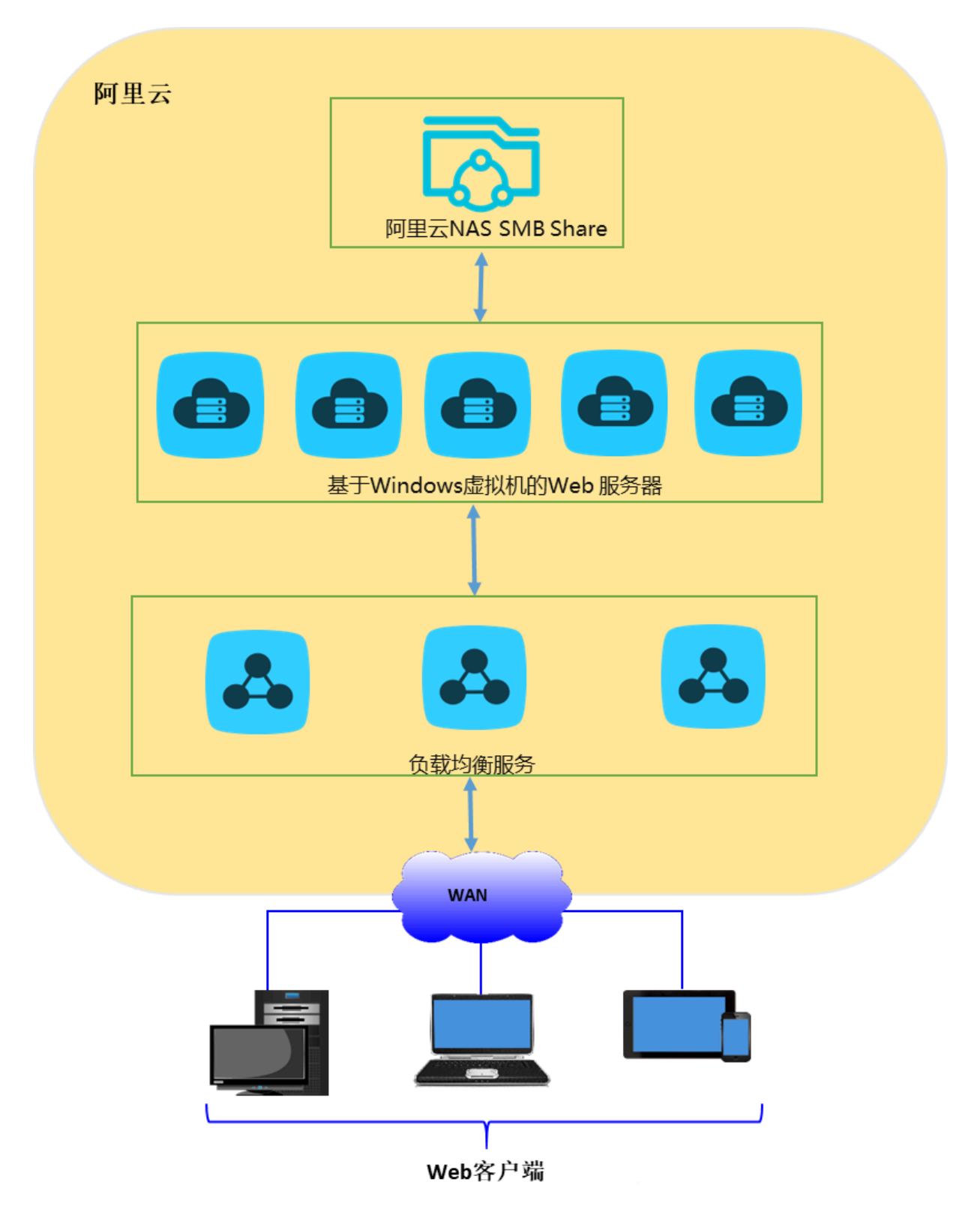

IIS 提供的 FTP 服务也同样有着非常广泛的需求。例如,很多 Web 站点的管理员通过 FTP 来远程 管理 Web 站点的内容,同时还有很多用户希望利用 Windows 虚拟机上的 FTP 服务在广域网和阿 里云之间传输和共享文件。

### 基本设置

我们以 IIS 7.5(Windows Server 2008 R2)的设置为例,展示如何通过阿里云 NAS 在阿里云 上提供提供单节点的 Web 和 FTP 服务。其它 Windows 服务器版本如 Windows Server 2012 的安装和部署也类似。用户可以进一步使用阿里云负载均衡服务来建构多服务器节点的弹性容错的 站点。

具体方法请参阅阿里云负载均衡文档。

在公网环境里提供 Web 和 FTP Service 的阿里云 ECS 虚拟机由于服务的开放性容易受到安全攻 击。本文档的设置步骤着重说明如何在功能上连接 Web 服务与 NAS 存储,提出某些安全性的考 虑,但不能作为完整的安全配置和实现方案。用户需要承担安全方面的所有最终责任,从系统级 別(如设置防火墙、ECS 实例安全组和及时安装操作系统补丁)和服务级别(如使用阿里云的各个 安全产品)来全面保障自己网站服务和数据的安全性。

### ・ IIS 安装:

以 Windows Server 2008 R2 为例,通过服务器管理器添加 IIS 角色并安装 IIS 的过程如下图 所示。在不同Windows 操作系统上安装 IIS 的详细过程请参阅下面的微软在线文档:

### IIS 7 的安装和部署

安装 IIS 和 ASP.NET 模块(Windows Server 2012 和 Windows Server 2012 R2)

1. 用户在服务器管理器中选择添加 Web 服务器(IIS)角色。

| 服务器管理器                                                                                                    |              |                                                          |                                                      | _ 🗆 × |
|----------------------------------------------------------------------------------------------------|--------------|----------------------------------------------------------|------------------------------------------------------|-------|
| 文件(F) 操作(A)                                                                                                    | 查看(V) 帮助(H)  |                                                          |                                                      |       |
|                                                                                                    | 2            |                                                          |                                                      |       |
| ▲ 服务器管理器 (i                                                                                                    | 添加角色向导       |                                                          | ×                                                    | ]     |
| <ul> <li>         → 功能     </li> <li>         → 诊断     </li> <li>         ● ● ● ● ● ● ● ● ● ● ● ● ● ● ● ● ● ● ●</li></ul> | 选择服务器角色      |                                                          |                                                      |       |
|                                                                                                    | 开始之前         | 选择要安装在此服务器上的一个或多个角色。                                     |                                                      |       |
|                                                                                                    | 服务器角色        | 角色 (R):                                                  |                                                      |       |
|                                                                                                    | Web 服务器(IIS) | Active Directory Rights Management Services              | 「 <u>Web 脈分器(IIS)</u> 提供可靠、可管理<br>并且可扩展的 Web 应用程序基础结 |       |
|                                                                                                    | 角色服务         | ↓ Active Directory 駅台身份短征服务<br>↓ Active Directory 轻型目录服务 | 构。                                                   |       |
|                                                                                                    | · 峭认         | Active Directory 域服务                                     |                                                      |       |
|                                                                                                    | 应应           | □ DHCP 服务器                                               |                                                      |       |
|                                                                                                    | SHAK         | DNS 服务器                                                  |                                                      |       |
|                                                                                                    |              | ✓ Nyper V<br>✓ Web 服务器(IIS)                              |                                                      |       |
|                                                                                                    |              | │ Windows Server Update Services<br>│ Windows 部案昵答       |                                                      |       |
|                                                                                                    |              | □ 传真服务器                                                  |                                                      |       |
|                                                                                                    |              | ☐ 打印和文件服务 ☐ 网络策略和访问服务                                    |                                                      |       |
|                                                                                                    |              |                                                          |                                                      |       |
|                                                                                                    |              | □□□ 应用程序服务器                                              |                                                      |       |
|                                                                                                    |              |                                                          |                                                      |       |
|                                                                                                    |              |                                                          |                                                      |       |
|                                                                                                    |              |                                                          |                                                      |       |
|                                                                                                    |              | 有关服务器角色的详细信息                                             |                                                      |       |
|                                                                                                    |              |                                                          |                                                      |       |
|                                                                                                    |              | < 上一步 (P) 下一步 (                                          | M) > 安裝 (I) 取消                                       |       |
|                                                                                                    |              |                                                          |                                                      | -     |
|                                                                                                    |              | Risc                                                     |                                                      |       |
| •                                                                                                    |              | 和リ赤川                                                     |                                                      |       |

2. 用户选择为 Web 服务器安装的角色服务,除基本的 HTTP 功能以外,我们还包括了 FTP 服务及扩展、ASP 服务等,用于 FTP over SSL 服务和演示动态网页脚本的使用。

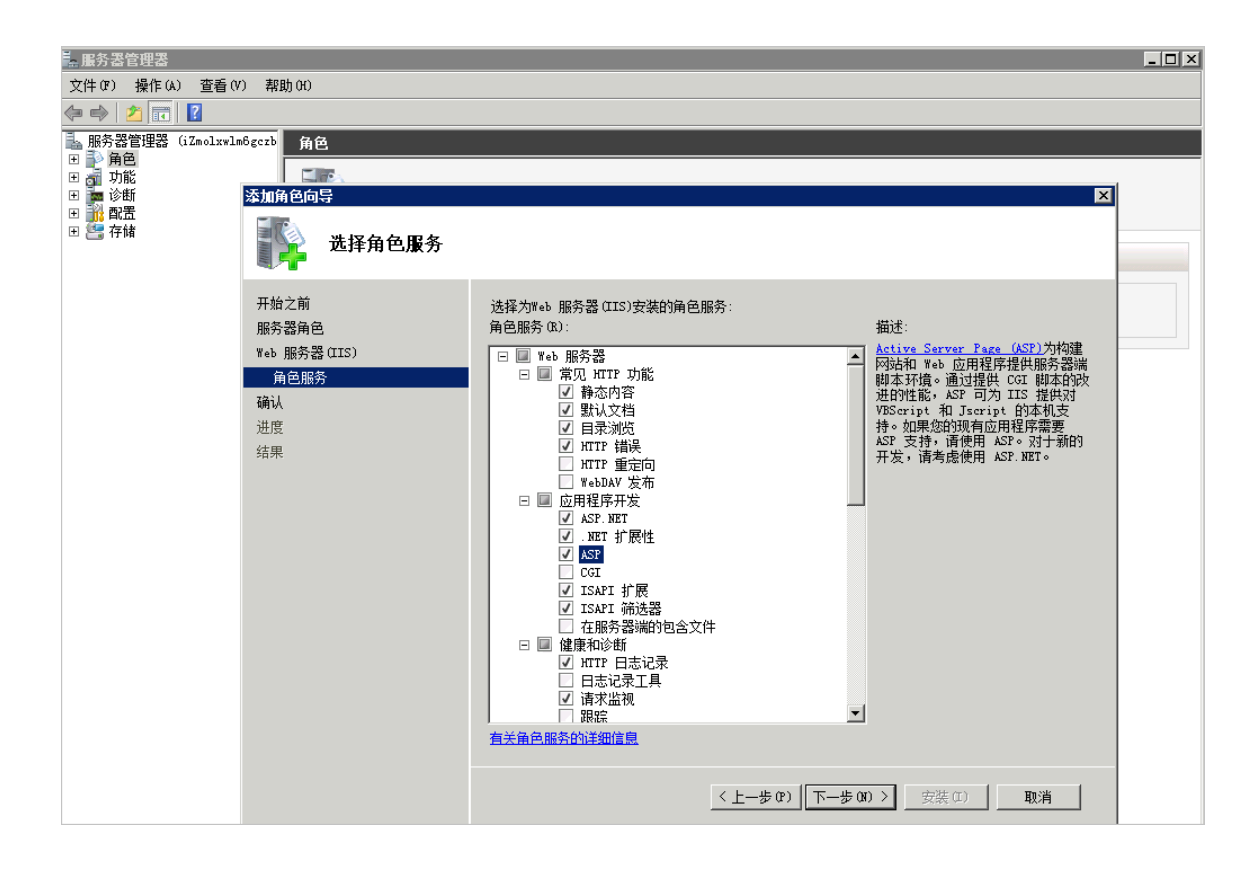

3. 单击安装,以下是安装成功的提示界面。

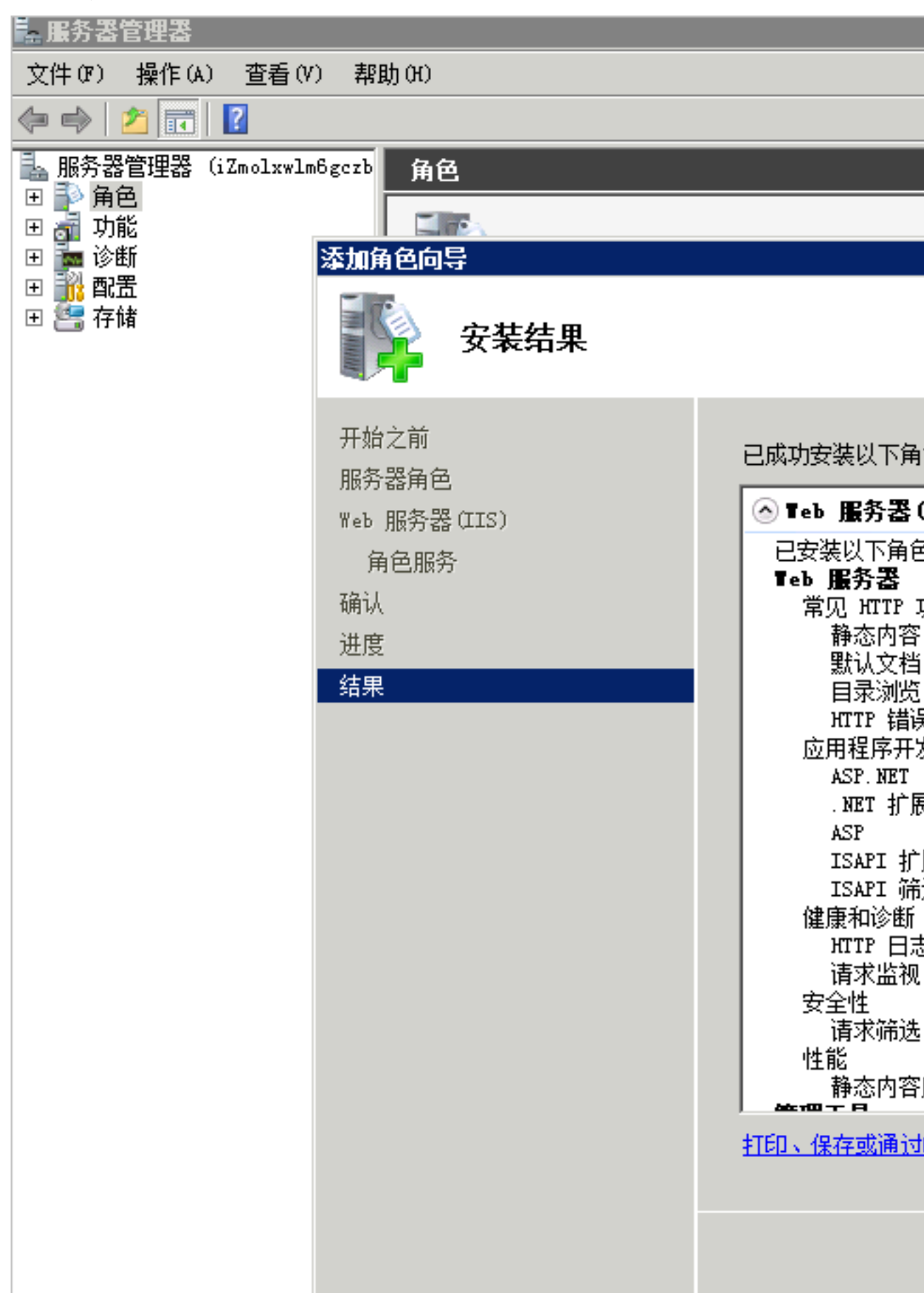

· NAS SMB 文件系统的创建和设置:

您的 Web 服务资源及配置文件可以集中存储在阿里云 NAS 的一个 SMB share 上。创建了一 个支持 SMB 的阿里云 NAS 文件系统之后,通过设置权限组来保证当前 Web 服务器可以读写访 问 SMB share 对应的文件系统。您可以使用 VPC 或者经典网络来连接 NAS 文件系统和 Web 服务器。创建和使用阿里云 NAS SMB 文件系统的具体步骤请参考阿里云博客《阿里云文件存储 *SMB* 协议服务及其申请和使用指南》。

创建 SMB 文件系统后,您可以在文件系统的缺省 share > myshare下创建目录 www 来存储 网站文件。本示例中,在 myshare \ www 下创建两个文件来说明静态网页 index.html 和动态 ASP 脚本 test.asp 的操作流程。前者显示Hello World!,后者动态获取并显示当前时间。

Index.html

| <html></html>                          |
|----------------------------------------|
| <head></head>                          |
| <title>Hello World in HTML</title>     |
|                                        |
| <body></body>                          |
| <center><h1>Hello World!</h1></center> |
|                                        |
|                                        |
|                                        |

#### Test.asp

```
<HTML>
<BODY>
This page was last refreshed on <%= Now() %>.
</BODY>
</HTML>
```

如下图所示,当前的 ECS 虚拟机用户可以通过 Windows 文件管理器来验证对 SMB share 的访问。在本示例中,\32f214a370-pcy74.cn-shanghai.nas.aliyuncs.com\myshare

\www是网站资源的物理路径,其中\32f214a370-pcy74.cn-shanghai.nas.aliyuncs. com\myshare为阿里云NAS SMB share。

| <u>]]]</u> +++                                                                                 |                                           |                |         |      |            |        |      |
|------------------------------------------------------------------------------------------------|-------------------------------------------|----------------|---------|------|------------|--------|------|
| GO - 🚺 1132£214a3                                                                              | 70-pcy74. cn-shanghai. nas. aliyuncs. com | \myshare\www   |         |      | ▼ 🔯 搜索 *** |        | 2    |
| 组织 ▼ 新建文件夹                                                                                     |                                           |                |         |      |            |        |      |
| ☆ 收藏夹                                                                                          | 名称 ▲                                      | 修改日期           | 类型      | 大小   |            |        |      |
| 🚺 下载                                                                                           | 🥭 index. html                             | 2017/5/16 8:14 | HTML 文档 | 1 KB |            |        |      |
| 🜉 桌面<br>🗐 最近访问的位置                                                                              | 📄 test. asp                               | 2017/5/12 3:11 | ASP 文件  | 1 KB |            |        |      |
| <ul> <li>□ 库</li> <li>□ 図片</li> <li>□ 図片</li> <li>□ 文档</li> <li>〕 音乐</li> <li>□ 計算机</li> </ul> |                                           |                |         |      |            |        |      |
| 🐪 网络                                                                                           |                                           |                |         |      |            |        |      |
|                                                                                                |                                           |                |         |      |            |        |      |
|                                                                                                |                                           |                |         |      |            |        |      |
| 2 个对象                                                                                          | -                                         |                |         | R.   | 斯社区 yq.a   | aliyun | .com |

出于安全和管理的考虑,我们在系统里还加入了一个新用户 iis\_user。在提供 FTP 服务或者在 Windows Server2016 上运行时,我们选择通过该用户而不是系统管理员来进行数据访问。

### IIS Web 服务的设置

如下图所示,Windows Server2008 R2的用户打开网站的基本设置,并在编辑网站的交互窗口中 将物理路径设置为网站资源在阿里云 NAS 上的存储路径。这里我们输入 UNC 地址\32f214a370 -pcy74.cn-shanghai.nas.aliyuncs.com\myshare\www作为网站资源的物理路径。

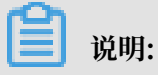

由于 IIS 缺省通过 IIS 的应用程序账号和用户组访问, Windows 桌面用户不可直接使用在当前 user session 中映射的网络驱动器如(Z:\), 否则会出现访问失败的错误。

| ● IIS No Seept + PRi + Default Web Site 主页         ● IIS No Seept + PRi + Default Web Site 主页         ● Print Free         ● Print Free <th></th> <th></th> |                                                                                                    |                                                                                                    |
|----------------------------------------------------------------------------------------------------|----------------------------------------------------------------------------------------------------|----------------------------------------------------------------------------------------------------|
| 文件(7)       秋田(8)       ◆ PRide > Pride > Pride > Pride > Pride + Pride State * * * * * * * * * * * * * * * * * * *                                                                                                    | vifInternet 信息服务(IIIS)管理器                                                                                                    | ×□_                                                                                                    |
| 文件(P) 視想(P) 解約(P)         「「「」」「「」」」」」」」」」」」」」」」」」」」」」」」」」」」」」」                                                                                                    | G ② ● → IIS Web Sample → 阿茲 → Default Web Site →                                                                                                    | 🗳 🖾 🕼 🕶                                                                                                    |
|                                                                                                    | 文件 (F) 视图 (V) 帮助 (K)                                                                                                    |                                                                                                    |
|                                                                                                    | 注意       ●       ●       ●       ●       ●       ●       ●       ●       ●       ●       ●       ●       ●       ●       ●       ●       ●       ●       ●       ●       ●       ●       ●       ●       ●       ●       ●       ●       ●       ●       ●       ●       ●       ●       ●       ●       ●       ●       ●       ●       ●       ●       ●       ●       ●       ●       ●       ●       ●       ●       ●       ●       ●       ●       ●       ●       ●       ●       ●       ●       ●       ●       ●       ●       ●       ●       ●       ●       ●       ●       ●       ●       ●       ●       ●       ●       ●       ●       ●       ●       ●       ●       ●       ●       ●       ●       ●       ●       ●       ●       ●       ●       ●       ●       ●       ●       ●       ●       ●       ●       ●       ●       ●       ●       ●       ●       ●       ●       ●       ●       ●       ●       ●       ●       ●       ●       ●       ● | <ul> <li>★</li> <li>★</li> <li>★</li> <li>★</li> <li>★</li> <li>★</li> <li>★</li> <li>★</li> <li>★</li> <li>第</li> <li>第</li></ul> |
|                                                                                                    | 1117708001141 111101444                                                                                                    | - 未滅族と区 Volalivun.com                                                                                                    |

通过用本地浏览器访问 localhost 或者 127.0.0.1 的 index.html 和 test.asp,我们可以确认 IIS 现在已经可以正常进行 Web 服务了。服务器用户可以进一步设置阿里云安全组和 Windows 防火 墙来进行 Web 访问安全的限制。

| Allo Torld in HTML - Internet Explorer              |       |
|-----------------------------------------------------|-------|
|                                                     | ଳ 🛧 🌣 |
| Hello World'                                        |       |
|                                                     |       |
|                                                     |       |
|                                                     |       |
|                                                     |       |
| Ehttp://127.0.0.1/test.asp = Internet Explorer      |       |
|                                                     | 🗎 🛧 🛱 |
| This page was last refreshed on 2017/5/24 10:48:12. |       |
|                                                     |       |
|                                                     |       |

对于Windows Server 2016 的用户来说,由于微软在该产品周期做的几个改动,目前需要通过以下的两个额外设置来让 IIS 和阿里云 NAS 的 SMB 服务正确协同工作。

### A 用户需要改动 SMB client 的一个注册表项来支持对 SMB share 的匿名访问。如下图所示,用 户需要运行注册表编辑器 regedit 来修改下面的注册表值。

 $\label{eq:hkey_local_MACHINE SYSTEM \ currentControlSet \ services \ lanmanWork station \ Parameters \ llow Insecure Guest \ Auth$ 

用户打开注册表编辑器之后需要找到HKEY\_LOCAL\_MACHINE\SYSTEM\CurrentControlSet\

Services\LanmanWorkstation\Parameters, 然后用右键选取新建DWORD (32 位) 值。

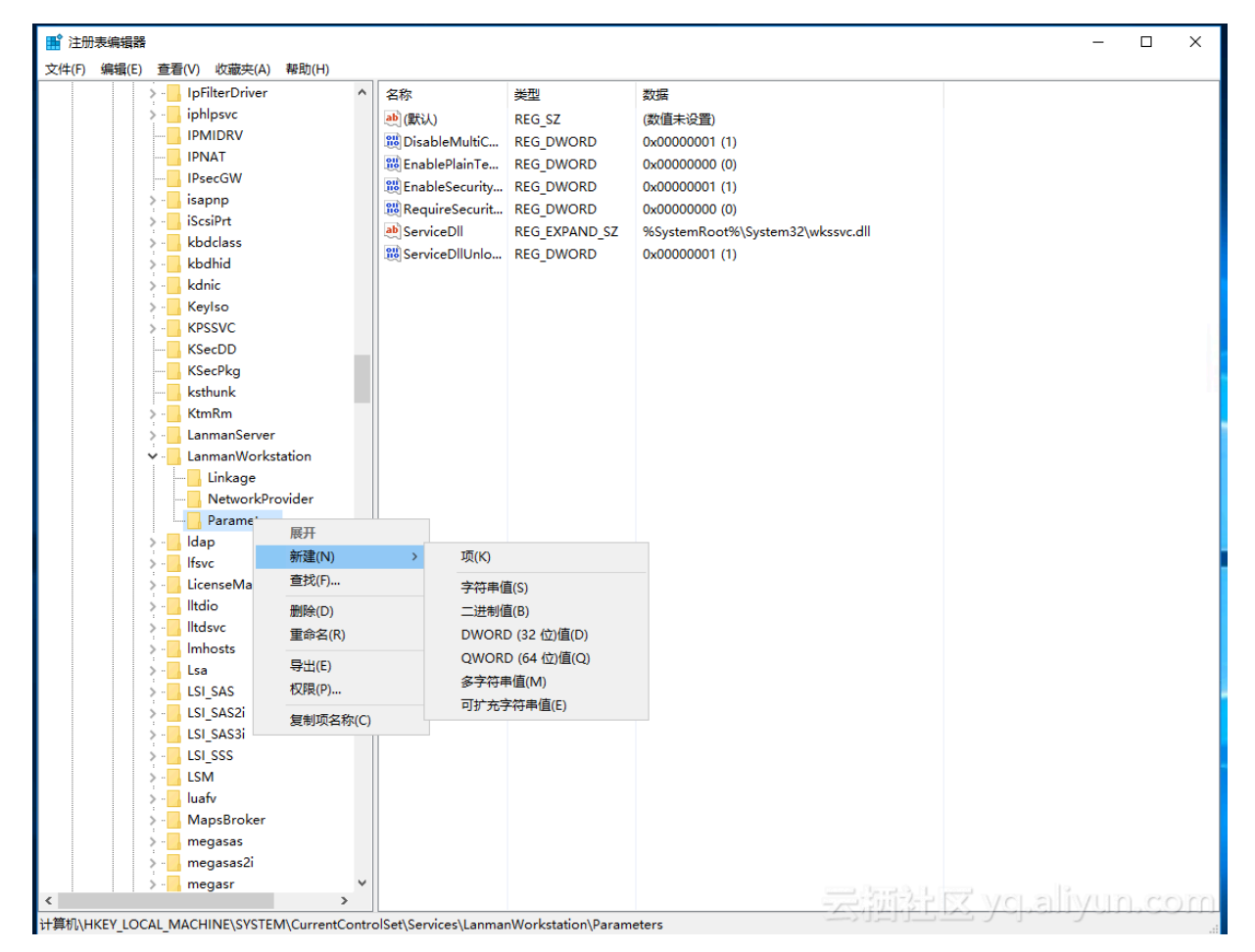

创建并编辑该值 AllowInsecureGuestAuth 并将其设置为 1。

| ■ 注册表编辑器                                                                                                    |                                                                                                    |                                                                                                    |                                                                                                    | -                            |                   | $\times$           |
|----------------------------------------------------------------------------------------------------|----------------------------------------------------------------------------------------------------|----------------------------------------------------------------------------------------------------|----------------------------------------------------------------------------------------------------|------------------------------|-------------------|--------------------|
| 文件(F) 编辑(E) 查看(V) 收藏夹(A) 帮助(H)                                                                                                    |                                                                                                    |                                                                                                    |                                                                                                    |                              |                   |                    |
| <ul> <li>IpFilterDriver</li> <li>IpFilterDriver</li> <li>IpMlpsvc</li> <li>IPMIDRV</li> <li>IPNAT</li> <li>IPsecGW</li> <li>Isapnp</li> <li>IscsiPrt</li> <li>kbdhid</li> <li>kdhic</li> </ul>                                                                                                    | 名称<br>・<br>・<br>・<br>の<br>で<br>の<br>の<br>た<br>の<br>し<br>た<br>の<br>し<br>の<br>た<br>の<br>し<br>の<br>た<br>の<br>し<br>の<br>た<br>の<br>し<br>の<br>し<br>の<br>し<br>い<br>し<br>い<br>い<br>い<br>い<br>、<br>、<br>、<br>、<br>、<br>、<br>、<br>、<br>、<br>、<br>、<br>、<br>、 | 送型<br>REG_SZ<br>REG_DWORD<br>REG_DWORD<br>REG_DWORD<br>REG_DWORD<br>REG_EXPAND_SZ<br>REG_DWORD<br>REG_DWORD | 数据<br>(数值未设置)<br>0x00000001 (1)<br>0x00000000 (0)<br>0x00000000 (0)<br>%SystemRodt%\System32\wkssvc.dll<br>0x00000001 (1)<br>0x00000000 (0) |                              |                   |                    |
| <ul> <li>Keylso</li> <li>Keylso</li> <li>KSevlso</li> <li>KSecDD</li> <li>KsecPkg</li> <li>ksthunk</li> <li>KtmRm</li> <li>LanmanServer</li> <li>LanmanWorkstation</li> <li>Linkage</li> <li>NetworkProvider</li> <li>Parameters</li> <li>Idap</li> <li>Idap</li> <li>Idap</li> <li>IsicenseManager</li> <li>Iltdio</li> <li>Iltdisc</li> <li>Iltdisc</li> <li>IsicsS</li> <li>LSI_SASS</li> <li>LSI_SASS</li> <li>LSI_S</li></ul> |                                                                                                    |                                                                                                    | 編辑 DWORD (32 位)值<br>数值名称(N):<br>AllowInsecureGuestAuth<br>数值数据(V): 基数<br>1<br>〇 十)<br>資                                                     | ×<br>六进制(H)<br>进制(D)<br>定 取消 |                   |                    |
| → megaszer v<br>◆ → megasz v<br>と知道和ALINE LOCAL MACHINE CVCTEM Current Content                                                                                                    |                                                                                                    |                                                                                                    | <u>र</u> ्ज्याहे                                                                                                    | <del>R yepaliyu</del>        | <del>In.c</del> e | <del>) (11 (</del> |

除了注册表项外,用户还需要在 IIS 的网站设置中指定一个本地用户来访问网站在阿里云 NAS 上 的资源。具体的步骤如下面两图所示,用户选取网站的基本设置,再通过连接为设置特定用户,这 里选用前面设置的用户 iis\_user。

| 📬 Internet Inform                                | ation Services (IIS)管                            | 理器                                                   |                       |              |                     |
|--------------------------------------------------|--------------------------------------------------|------------------------------------------------------|-----------------------|--------------|---------------------|
| < → 🕹 >                                          | iZzeo11ma00zloZ                                  | ▶ 网站                                                 | ► Default \           | Web Site 🔸   |                     |
| 文件(F) 视图(V)                                      | 帮助(H)                                            |                                                      |                       |              |                     |
| 连接<br>🔍 • 🔒 🖄 😡                                  |                                                  | 歏 D                                                  | efault V              | Veb Site 🗄   | È页                  |
| <ul> <li>              ・             ・</li></ul> | OzloZ (iZzeo11<br>也                              | 筛选:<br>IIS<br>See See See See See See See See See Se | HTTP 响应<br>头          | - ▼开始(G      | i) → 🔂 全部<br>SSL 设置 |
|                                                  | 编辑网站                                             |                                                      | III (                 | 4            |                     |
|                                                  | 网站名称(S):                                         |                                                      | 应用利                   | 呈序池(L):      |                     |
|                                                  | Default Web Site                                 |                                                      | Defau                 | ultAppPool   |                     |
|                                                  | 物理路径(P):<br>\\32f214a370-pcy<br>传递身份验证<br>连接为(C) | 74.cn-sha<br>测试i                                     | nghai.nas.al<br>殳置(G) | iyuncs.com\r | 确定                  |
|                                                  |                                                  |                                                      |                       |              |                     |
|                                                  |                                                  |                                                      |                       | 文档版本: 20190  | 604                 |

另外,由于 IIS 使用 SMB share 的方式下访问一个文件时,IIS 后台会有多次访问 SMB share 操作,每次访问的时间不长,但是多次的叠加可能会造成客户端总时间比较长。改进的方式可以参考SMB2 文档将其中提到的三个注册表项都调大,比如600或者更大。需要注意的是这些注册表项都在注册表HKEY\_LOCAL\_MACHINE\SYSTEM\CurrentControlSet\services\LanmanWork station\Parameters之下,分別为:

- · FileInfoCacheLifetime
- FileNotFoundCacheLifetime
- · DirectoryCacheLifetime

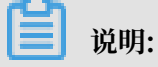

如果找不到以上三个注册表项,则按照 Windows 的字段格式要求进行创建。

除此之外,建议把 js/css 等网页程序相关的内容放在本地,因为 IIS 访问会非常频繁。

#### IIS FTP 服务的设置

很多 IIS 用户希望用 FTP 来共享文件或进行网站内容发布。在这里我们介绍如何通过 IIS 设置 FTP over SSL 服务(又名 FTP-SSL, S-FTP, FTP Secure)。

#### ・ 安装 SSL 证书

| 🎙 Internet 信息服务(IIS)管理器                                                                    |                                                              |                                                                                                    |
|--------------------------------------------------------------------------------------------|--------------------------------------------------------------|----------------------------------------------------------------------------------------------------|
| 🚱 💽 📲 🕨 iZmolxwlm6gczbź                                                                    | 2 >                                                          | 🖸 🛛 🖄 1🕲 •                                                                                                    |
| 文件(F) 视图(V) 帮助(H)                                                                          |                                                              |                                                                                                    |
| 注接<br>● ● 記念団<br>ごAcalitaleGerb2 (Inclusin<br>● ● 配用死他<br>● ● 同時不他<br>● ● ■ Point Web Site | iZmolxwlm6gczbZ 主页                                           | 操作           打力能           管理服务器           ② 重新良劫           自动           優止           宣看应用程序地           宣看四時           更改 NRT Francework 版本           梁 歌助<br>取代和歌助 |
|                                                                                            | FTP                                                          |                                                                                                    |
|                                                                                            |                                                              |                                                                                                    |
|                                                                                            | IIS                                                          |                                                                                                    |
|                                                                                            | ASP NTIF INDER ISAFI 前法 NINE 类型 处理程序映 错误页 翻译题题题 工作进程 模块 默认文档 |                                                                                                    |
|                                                                                            | □□ 2000 2000 100 100 100 100 100 100 100 1                   |                                                                                                    |
|                                                                                            | 管理                                                           |                                                                                                    |
|                                                                                            |                                                              |                                                                                                    |
|                                                                                            |                                                              | aliyun.com                                                                                                    |
| 别词                                                                                         |                                                              | - <b>1</b> .:                                                                                                    |

1. 用户在 IIS 的服务器中选择服务器证书,申请和管理服务器证书。

2. 用户指定服务器证书的名称。

| ■ Internet 信息服务(IIS)管理器                                       |                             |                                                                                                    |       |      |                      |         |                                                                                                    |
|---------------------------------------------------------------|-----------------------------|----------------------------------------------------------------------------------------------------|-------|------|----------------------|---------|----------------------------------------------------------------------------------------------------|
| → (1) 初图(Y) 帮助(H)                                             | •                           |                                                                                                    |       |      |                      |         |                                                                                                    |
| 文字は、「 man/us<br>注述<br>・ : : : : : : : : : : : : : : : : : : : | 服务器证书<br>使用此功能未申请和管理 ¥*<br> | ・服务器可以对配置了 SSL 的网始他<br>接续结<br>(就信)<br>(就信)<br>(就信)<br>(就信)<br>(就信)<br>(就信)<br>(就信)<br>(就信)<br>(就信)<br>(本)<br>(本)<br>(本)<br>(本)<br>(本)<br>(本)<br>(本)<br>(本 | 明的证书。 | 到期日期 | 〕证书喻新<br>?   X<br>取消 |         | 資入         回建正书申请         完成证书申请         已建道公表证书         创建自经名证书         創建自经名证书         創建自经名证书         創建自然名证书         創建自然名证书         創建自然名证书         創建自然名证书         創建自然名证书         創建自然名证书         創建自然名证书         創建自然名证书         創建自然名证书         創建自然名证书         創建自然名证书         創建自然名证书         創建自然名证书         創建自然名证书         創建自然名证书         創建自然名证书         創建自然名证书         1         1         1         1         1         1         1         1         1         1         1         1         1         1         1         1         1         1         1         1         1         1         1         1         1 |
|                                                               | 📰 功能视图 🛵 内容视图               |                                                                                                    |       |      |                      | VCI     | alivuo com                                                                                                    |
| 就绪                                                            |                             |                                                                                                    |       |      | STEP-L               | N, 701- | ann à chuire co l 📲                                                                                                    |

3. 配置和创建 SSL 证书。

| Number Part 1997 (115)管理 |                                                                                                    |                                                                                                    |
|--------------------------|----------------------------------------------------------------------------------------------------|----------------------------------------------------------------------------------------------------|
| 😋 🔘 📲 🔸 iZmolxwlm6gcr    | MZ >                                                                                                    | 😐 🖂 🕼 -                                                                                                    |
| 文件(F) 视图(V) 帮助(H)        |                                                                                                    |                                                                                                    |
|                          | 服务器证书 使用状质未申请和管理 *** 服务器可以对数置了 SL 的词结使用的证书。           各株       前法道       算則目期       近子均益         各株       「前法道       10法道       算則目期         11.11       12.401x2.401gcch2       2018/5/24 8:00:00       5921976930030/AA3188AEA4C3 | 登作         写入           9增证书申请         究成证书申请           9增建场证书         9增建场证书           9增量营差和证书         9增量营差和证书           9增量营差和证书         9增量营差和证书           9增量营差和证书         9增量营差和证书           9增量营差和证书         9           9         初助           秋机素助         新机素助 |
| ▲ ▶ 計描                   |                                                                                                    | aliyun.com                                                                                                    |
| 444-H                    |                                                                                                    |                                                                                                    |

### ・FTP 站点设置

1. 用户在 IIS 的网站部分选择添加FTP站点,和 Web 服务一样,物理路径需要使用 UNC 格式的 SMB share 路径。示例中,我们仍使用前面用过的 Web service 的 www 目录。用户可

以根据需要选取 myshare 上其它目录,也可以通过设置多个 FTP 站点利用不同的端口来提供对不同目录的访问。

| 💱 Internet 信息服务(IIS)管理器                                          |                                                                                                    | _ 🗆 ×                                                                                                    |
|------------------------------------------------------------------|----------------------------------------------------------------------------------------------------|----------------------------------------------------------------------------------------------------|
| 🔇 🕥 🚺 🕨 i Znolxwlm6gczb2                                         | 2 6 网络 6                                                                                                    | 🖸 🖂 🔛 🔛 🖬                                                                                                 |
| 文件(F) 视图(V) 帮助(H)                                                |                                                                                                    |                                                                                                    |
| 文件 07 視图 07 解助 00<br>注接<br>· · · · · · · · · · · · · · · · · · · | 回訪     回新新館:     回新新館(0) - 全部電示(0) 分組装羅: 不進行分組       第該:     10     状态     19家       各級 ▲     10     状态     19家       日日は (C. *80 0ktp), 138, 198, 191, 582, 201, 1382, 191, 582, 201, 1322, 214, 4370-pey74, cm-shanghai, n     21X       ● 日日は (C. *80 0ktp), 138, 198, 191, 582, 201, 1322, 214, 4370-pey74, cm-shanghai, n     21X       ● 日日は (C. *80 0ktp), 138, 198, 191, 582, 201, 1322, 214, 4370-pey74, cm-shanghai, n     21X       ● 日日は (C. *80 0ktp), 138, 198, 191, 582, 201, 1322, 214, 4370-pey74, cm-shanghai, n     21X       ● 日日は (C. *80 0ktp), 138, 198, 191, 582, 201, 1322, 214, 4370-pey74, cm-shanghai, n     21X       ● 日日は (C. *80 0ktp), 138, 198, 191, 582, 201, 1322, 214, 4370-pey74, cm-shanghai, n     21X       ● 日日は (C. *10, 10, 10, 10, 10, 10, 10, 10, 10, 10, | 操作           ③ 添加何結           ③ 添加 FT 站点点           设置 FTF 站点点           设置 FTF 站点点           我助<br>联代和帮助 |
| ×                                                                | <u> 上一页の下一步の 完成の 取満</u>                                                                                                    | alivuo com                                                                                                |
| 就绪                                                               |                                                                                                    | <del>smanncout</del>                                                                                      |

2. 用户绑定提供 FTP 服务的 IP 地址,并分配端口号。这个例子里,我们出于安全的考虑没有 使用标准的21端口而是用2222端口来提供 FTP 的控制信息通道。需要格外注意的是,我们 选择需要 SSL 证书才能连接这个 FTP 站点,并指定使用前面创建的 SSL 证书。

| 💱 Internet 信息服务(IIS)管理器                       | 훕                                                                                                    |                                                                                                    |
|-----------------------------------------------|----------------------------------------------------------------------------------------------------|----------------------------------------------------------------------------------------------------|
| 🚱 🔘 🥫 🕨 iZmolxwlm6gczbi                       | bZ • 网站 •                                                                                                    | 🔄 🔤 🔤 🔂 I 🔞 🔹                                                                                                    |
| 文件(F) 视图(V) 帮助(H)                             |                                                                                                    |                                                                                                    |
| 注接<br>● · · · · · · · · · · · · · · · · · · · | 内広           強き         ・ 照井協の・● 金都屋井心) 分類依据: 不进行分组           ● 予加         技法         現定           ③Befault Web Site 1         已成的( +180 Outp), 198 198 191.56.2         第級位           ● 目前         第定和 SSL 设置         ● 目前           ● 非定         ● 第定         ● 第定         ● 第定           ● 単定         ● 第定和 SSL 设置         ● 第定         ● 第定           ● 単定         ● 第定         ● 第定         ● 第定           ● 第定         ● 第定         ● 第定         ● 第定           ● 第定         ● 第定         ● 第定         ● 第           ● 目前         ● 第点         ● 第         ● 第         ● 第           ● 目前         ● 第         ● 第         ● 二         ● 第           ● 第         ● 目前         ● 第         ● 目前         ● 第           ● 第         ● 目前         ● 第         ● 目前         ● 第           ● 第         ● 目前         ● 第         ● 第         ● 第           ● 第         ● 第         ● 二         ● 二         ● 二         ● 二           ● 第         ● 二         ● 二         ● 二         ● 二         ● 二           ● 二         ● 二         ● 二         ● 二         ● 二         ● 二 | <ul> <li>※加切法</li> <li>※加切法</li> <li>※加切法</li> <li>※加切法</li> <li>※加切 FTF 独占型:</li> <li>※型 FTF 独占型:认值</li> <li>※利助<br/>联机系的</li> </ul> |
| 就绪                                            | 云河西洋区 YS                                                                                                    | <del>, sin yun corg</del> i                                                                                                    |

3. 用户指定身份验证方式为基本,并授权用户 iis\_user 读写权限。您也可以选取更多的授权用户。

| National Lange (IIS)管理器                                             |                                                                                                    |                                                                                                    |
|---------------------------------------------------------------------|----------------------------------------------------------------------------------------------------|----------------------------------------------------------------------------------------------------|
| 😋 🔘 📓 🖡 iZnolzwlm6gczbZ 🕨 网站 🕨                                      |                                                                                                    | 🖾 🖂 🔂 I 🕢 🕇                                                                                                    |
| 文件 (F) 视图 (V) 帮助 (H)                                                |                                                                                                    |                                                                                                    |
| ★推行<br>Colsvinőcetk (Kolsvin<br>● ● ● PSt<br>● ● ● Defealt Veb Site | bb<br>■ 副开始 (0) - C 全部显示 (0) 分组依据: 不进行分组<br>■<br>Toto Site 1 已起功 ( +:30 Oxtp), 139. 196. 191. 50:2 \\326214.3710-pcy74. cm=shanghai.m<br>SJU TT 最近<br>9份验证和授权信息<br>■<br>単份验证<br>■<br>■<br>■<br>■<br>●<br>●<br>●<br>●<br>●<br>●<br>●<br>●<br>●<br>● | ●       ●       添加可拾       设置可从数1公置         ●       添加 FT 法点       设置 FT 法点面默认值         ●       液面       東助         ■       ●       東助         ■       ●       東助         ■       ●       東助 |
| ▲                                                                   | ·····································                                                                                                    | j ycj. <del>aliyun.com</del>                                                                                                    |

出于安全考虑,通过在IIS中打开服务器级别FTP 防火墙支持来限制 FTP 数据通道的端口范围,并选取应用。

| 🎦 Internet 信息服务 (IIS)管理器                                                                                                    |                                    |
|----------------------------------------------------------------------------------------------------|------------------------------------|
|                                                                                                    | 🔯 🖂 🏠 I 😢 🕶                        |
| 文件 (F) 初图 (V) 帮助 (H)                                                                                                    |                                    |
| 注意       予報         ●       ●       ●       ●       ●       ●       ●       ●       ●       ●       ●       ●       ●       ●       ●       ●       ●       ●       ●       ●       ●       ●       ●       ●       ●       ●       ●       ●       ●       ●       ●       ●       ●       ●       ●       ●       ●       ●       ●       ●       ●       ●       ●       ●       ●       ●       ●       ●       ●       ●       ●       ●       ●       ●       ●       ●       ●       ●       ●       ●       ●       ●       ●       ●       ●       ●       ●       ●       ●       ●       ●       ●       ●       ●       ●       ●       ●       ●       ●       ●       ●       ●       ●       ●       ●       ●       ●       ●       ●       ●       ●       ●       ●       ●       ●       ●       ●       ●       ●       ●       ●       ●       ●       ●       ●       ●       ●       ●       ●       ●       ●       ●       ●       ●       ●       ●< | TTF over SSL<br>的小语子师法教<br>行物学校的小语 |
| 配置: "applicationHost.config"                                                                                                    | nurcout                            |

5. 为了使该端口范围立即生效,需要在服务器管理器中重启 FTP 服务。

| <b>■服务者管理者</b>                                                                                                    |                                                             |
|----------------------------------------------------------------------------------------------------|-------------------------------------------------------------|
| 文件 (F) 操作 (A) 查看 (V) 帮助 (F)                                                                                        |                                                             |
|                                                                                                    |                                                             |
| -  -  -  -  -  -  -  -  -  -  -  -  -                                                                              |                                                             |
| 日 新 神色<br>田 新 teb 服务器 (IIS)<br>田 新 teb 派号器 (IIS)<br>田 新 teb 派号 (1)<br>定共可掌、可管理并且可扩展的 Web 应用程序基础结构。<br>2. 本 teb (1) |                                                             |
|                                                                                                    | -                                                           |
| 田 📴 存储<br>④ () 事件: 最近 24 小时内 7 个信息事件                                                                               | ■ 转到事件查看器                                                   |
| マ 事件数:7                                                                                                    |                                                             |
| 级别 事件 TD 日期和时间 李恒                                                                                                  | <ul> <li>(三) (馬) (三)</li> <li>(三) (廃蔵所有事件</li> </ul>        |
| ●信息 5186 2017/5/25 1:31:16 WAS                                                                                     |                                                             |
| 1)<br>信息 5186 2017/5/24 23:59:18 YAS<br>())<br>信息 5186 2017/5/24 23:59:18 YAS                                      |                                                             |
| ● 信息 5186 2017/5/24 20153:19 ¥KS                                                                                   | -                                                           |
| 11日記 5100 2011/3/24 10 40.10 NAS<br>()信息 5186 2017/5/24 15:37:29 WAS                                               |                                                             |
| ⑥信息 5186 2017/5/24 14:21:49 ₩AS                                                                                    |                                                             |
|                                                                                                    |                                                             |
| ○ 系统服务: 4 个正在运行, 1 个已停止                                                                                            | <ul> <li>         ······         ····         ···</li></ul> |
| 最元を称 構成 で 構成 の で は の の の の の の の の の の の の の の の の の                                                               |                                                             |
| 《ASP. NET State Service aspnet_state 已停止 手助 否                                                                      |                                                             |
| Galiarcosoft FTF Service FTFSVC 正任运行 目均 合     Windows Process Activation Service WAS 正在运行 手助 否                     | ▶ 重新启动                                                      |
| 🙀 World Wide Web Publishing Service W3SWC 正在运行 自动 是                                                                |                                                             |
|                                                                                                    |                                                             |
| 男在<br>光柱北部务器作为一个文件传输协议 (PTF)服务器。加果停止此服务,服务器将不能作为 FTF 服务器运行。如果禁用此服务,则任何明确<br>依赖于它的服务邮将无法启动。                         |                                                             |
| ◇ 最佳实践分析程序:若要启动最佳实践分析程序扫描,请单击"扫描此角色"                                                                               | 🚏 扫描此角色                                                     |
| 不符合 (0) 已排除 (0)   符合 (0)   全部 (0)                                                                                  |                                                             |
| 严重性 标题 类别                                                                                                    |                                                             |
|                                                                                                    | <ul> <li></li></ul>                                         |
|                                                                                                    |                                                             |
|                                                                                                    | <u>с урынустротт</u>                                        |

6. 出于安全考虑,建议用户通过阿里云的安全组设置来限制 FTP 客户端的访问。在下面的例子 里,我们将已经设置的 FTP 控制及数据端口范围只授权给一个客户端 IP 访问。您也可以授 权给多个 IP、一个或多个网段。

| 编辑安全组规则 |                   |             |             | ×          |
|---------|-------------------|-------------|-------------|------------|
|         |                   |             |             |            |
| □       | 公网                | Ŧ           |             |            |
| 规则方向:   | 入方向               | •           |             |            |
| 授权策略:   | 允许                | •           |             |            |
| 协议类型:   | 自定义 TCP           | •           |             |            |
| * 端囗范围: | 2222/2333         | 0           | )           |            |
| 授权类型:   | 地址段访问             | Ŧ           |             |            |
| * 授权对象: | 4.15.17.112       | 0           | )教我设置       |            |
| 优先级:    | 1                 | 0           |             |            |
| 描述:     |                   |             |             |            |
|         | L<br>长度为2-256个字符, | 不能以http://或 | nttps://开头。 | 1          |
|         |                   |             | œ           | 定取消        |
|         |                   |             | 云洄社区,       | d'allàncom |

7. 下面几张图展示了通过FTP客户端 WinSCP 利用 FTP over SSL 来访问我们的 FTP 站点的 过程。

接受服务器证书,只在客户端第一次连接 FTP 站点才发生。

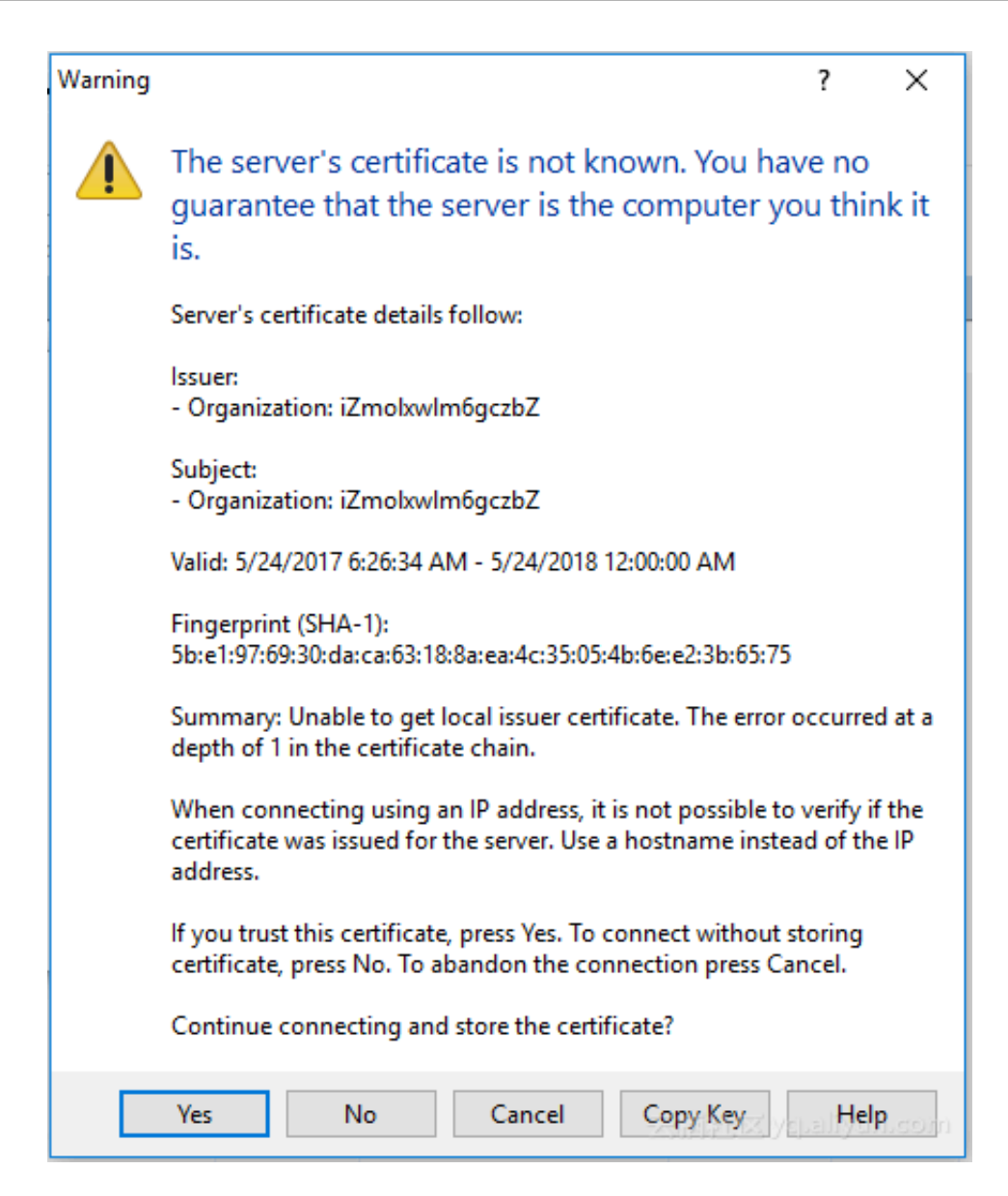

设置协议类型,端口号和登录信息。

| 🌆 Login                                                                                             |                              | – 🗆 X                   |
|----------------------------------------------------------------------------------------------------|------------------------------|-------------------------|
| <ul> <li>New Site</li> <li>administrator @47.88.35.121</li> <li>iis_user @139.196.191.56</li> </ul> | Session<br>File protocol:    | Encryption:             |
|                                                                                                    | Host name:<br>139.196.191.56 | Po <u>r</u> t number:   |
|                                                                                                    | User name:<br>iis_user       | Password:               |
|                                                                                                    | Edit                         | Advanced                |
|                                                                                                    |                              |                         |
|                                                                                                    |                              |                         |
| Tools                                                                                               | 🕄 Login                      | Close / Close / Help On |

登录后要求输入密码,即授权用户所在 IIS 服务器上的密码。

| L hander | h hisme                                                                                    |          |
|----------|--------------------------------------------------------------------------------------------|----------|
| Passwo   | ord - iis_user@139.196.191.56                                                              | $\times$ |
| 2        | Connecting to 139.196.191.56:2222<br>TLS connection established. Waiting for welcome messa | ıge      |
|          |                                                                                            |          |
| Passwor  | rd:                                                                                        |          |
|          | OK Cancel Help                                                                             | 50111    |

数据连接建立,服务器读取和传输远程目录信息。

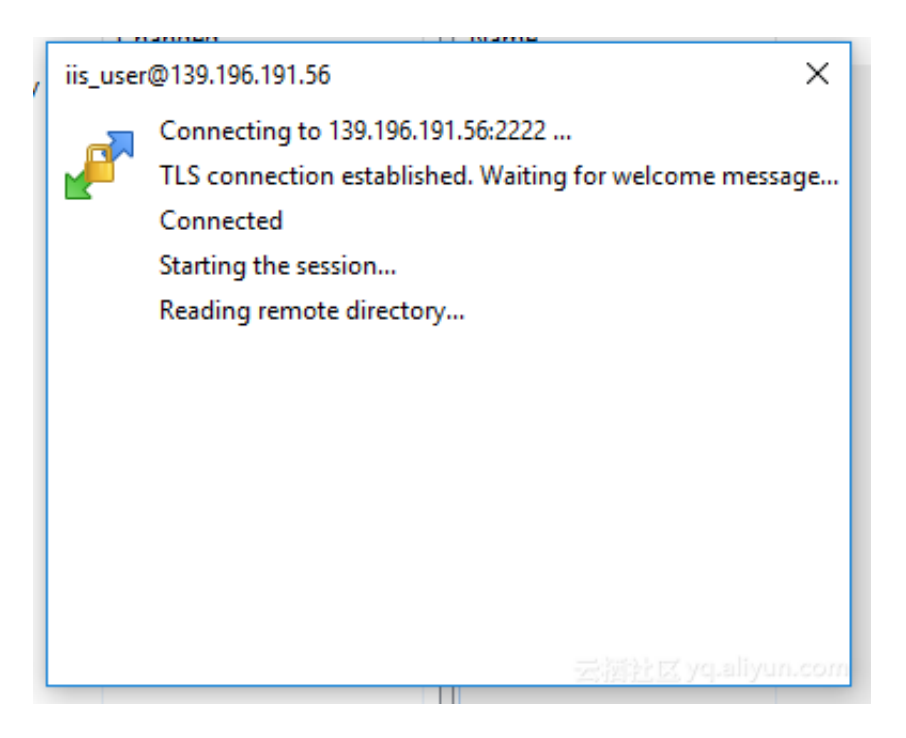

#### 用户完成初步连接,可以进行文件的上传下载。

| 🔚 C: Local Disk        | - 🚰 🔽 🔤 | 🔶 🔹 🔶 🔹 🖨                | a 🏠 🎜 🐁                          | 📕 / <root> 🔹 🚰</root>                     | 7                    | -> - 🗈 🖻 🏠 🥭                                       | 🔍 Find Files | 2.      |
|------------------------|---------|--------------------------|----------------------------------|-------------------------------------------|----------------------|----------------------------------------------------|--------------|---------|
| 🛙 🞲 Upload 👻 📝 Edit    | - × 🔏 🖏 | Properties 📑 🔂           | $+ - \forall$                    | 🛛 🔐 Download 👻 📝 Ed                       | dit - 🗙 🚮            | 🕞 Properties 📑 🕞                                   | + - V        |         |
| C:\tmp                 |         |                          |                                  | 1                                         |                      |                                                    |              |         |
| Name                   | Size    | Type<br>Parent directory | Changed<br>5/24/2017 11:55:42 AM | / Name<br>►<br>● index.html<br>☐ test.asp | Size<br>1 KB<br>1 KB | Changed<br>5/23/2017 6:58 PM<br>5/11/2017 12:11 PM | Rights       | Owner   |
| 0 R - 6 0 R i= 0 - 6 0 |         |                          |                                  | <                                         |                      |                                                    |              | 3       |
|                        |         |                          |                                  | 0 B OT 217 B IN 0 OT 2                    | 云涩                   | [[순] [조 _ ] 위 : 출                                  | rp I         | 0:02:47 |

总结

本文通过例子介绍了如何结合阿里云 NAS 的 SMB 协议支持 ECS Windows 虚拟机,使用 Windows 内置的互联网信息服务(IIS)来提供 Web 和 FTP 服务。阿里云 NAS 服务还在不断发 展和演进中,后续会提供更好的协议服务和性能支持。

### 2.2 Nginx 代理服务器阿里云文件存储 NAS

Nginx 应用场景

Nginx 是一个很强大的高性能 Web 和 反向代理服务,它具有很多非常优越的特性。反向代理是 Nginx一种最常见的应用模式。 反向代理(Reverse Proxy)是指以代理服务器来接受 internet 上的连接请求,然后将请求转发给内部网络上的服务器,并将从服务器上得到的结果返回给 internet 上请求连接的客户端,此时代理服务器对外就表现为一个反向代理服务器。

简单来说就是真实的服务器不能直接被外部网络访问,需要一台代理服务器,而代理服务器能被外 部网络访问的同时又跟真实服务器在同一个网络环境。或者真实服务器与代理服务器是同一台服务 器但端口不同。

配置 NAS 做反向代理共享存储

1 台 Nginx 做反向代理,4 台 Nginx 做代理服务器,后端使用文件共享存储 NAS。文件共享存储 NAS 用于存储 Proxy 代理服务器的缓存文件、镜像回源文件或者用户上传的静态数据文件,不同 Proxy 代理服务器间共享访问 NAS 数据,实现数据同步,避免由于数据不同步导致的数据不一致 或者重复镜像回源而浪费带宽。配置组网如下图所示:

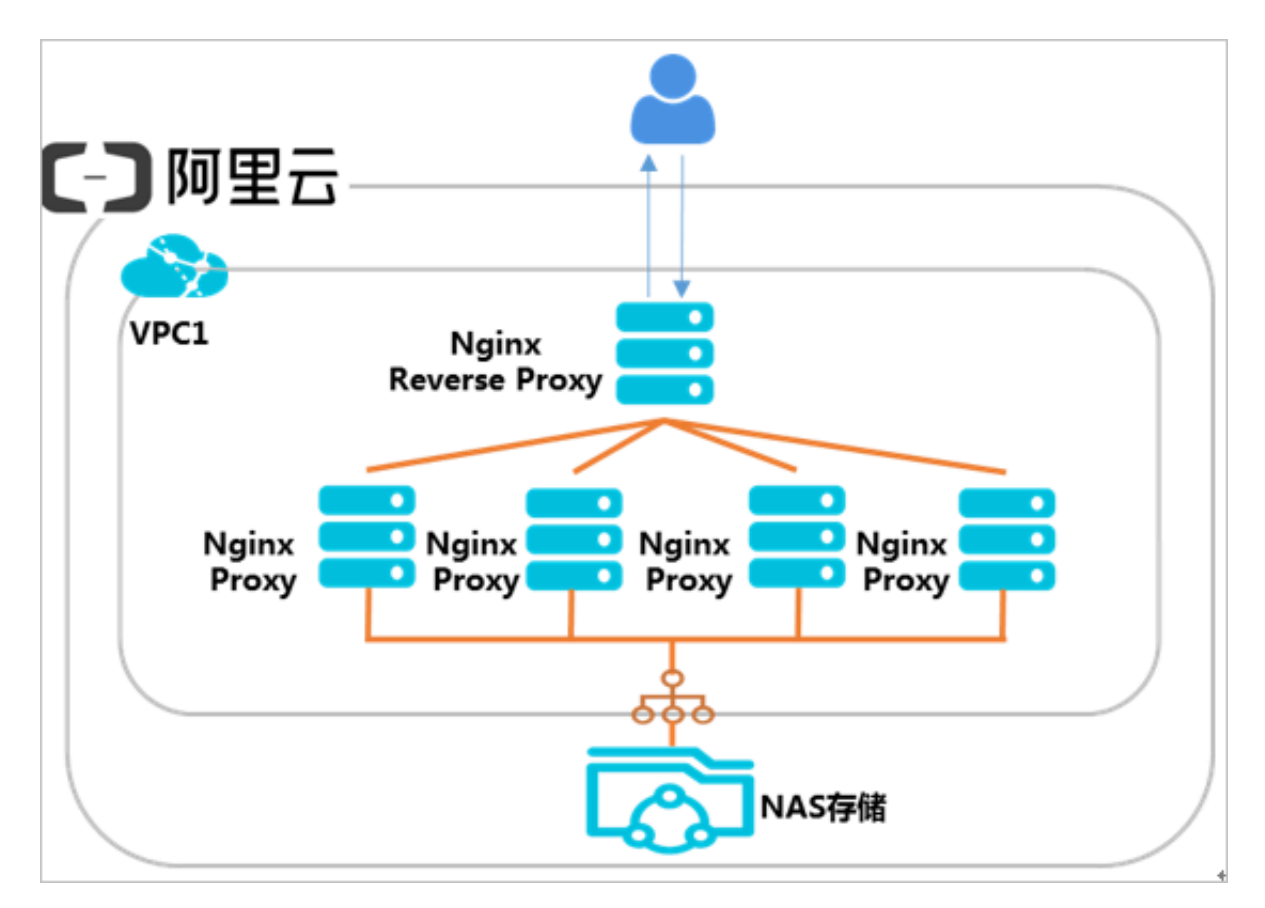

### ・部署 Nginx 反向代理服务器

### 1. 安装 Nginx

[root@Reverse proxy~]#yum install nginx

### 2. 配置反向代理

配置反向代理服务器指向后端代理服务器。

[root@Reverse proxy~]#vim /etc/nginx/nginx.conf

### nginx 配置如下:

### }

### ・ 创建文件存储 NAS

### 1. 创建对应区域的文件系统

| 创建文件系统      |                              | ×    |
|-------------|------------------------------|------|
|             |                              |      |
| SSD性能型文件系统有 | P储容量上限1PB,容量型文件系统存储容量上限10PB。 |      |
| * 地域:       | 华北 5 🔹                       |      |
|             | 不同地域文件系统与计算节点不互通             |      |
| *存储类型:      | SSD性能型 v                     |      |
| *协议类型:      | NFS (包含NFSv3和NFSv4) v        |      |
| * 可用区:      | 华北 5 可用区 A 🔹                 |      |
|             | 同一地域不同可用区之间文件系统与计<br>算节点互通   |      |
| 存储包:        | 不绑定▼                         |      |
|             | 绑定一个现有空闲存储包,没有则不绑<br>定       |      |
|             |                              | 确定取消 |

### 2. 创建文件存储 NAS 挂载点

|                              | 1.1.10.000.000 | 1.11.12   | 07.4-37.00.07 | 1710174-00 |          |         |            |               |
|------------------------------|----------------|-----------|---------------|------------|----------|---------|------------|---------------|
| 文件系统ID/名称 存储类型               | 特权规范           | 存储量       | 所在可用区         | 已师存储       | 8. 社教亦政日 |         |            | 1             |
| 800444b921 容量型<br>800444b921 | NF5            | 128.00 GB | 総北 5 可用区 A    | 是          | 1        | 18 to 1 | <b>数</b> 点 | 管理(           |
| 8961F4bf03<br>NFS SSD性地型     | NF5            | 711.99 GB | 傘北 5 可用区 A    | 8          | 1        | 3年10日   | 1924)      | 1813 <u>8</u> |
| 添加挂载点                        |                |           |               |            |          |         |            | ×             |
| 挂载点是云服务器访<br>个权限组绑定。         | 问文件系统的         | 的口,1      | 当前支持专有问       | 网络和经典网     | 9络挂载点,   | 每个挂载点必须 | 5—         |               |
| Linux客户端在默认情<br>配置。          | 况下对NFSi        | 青求并发      | 数做了限制,和       | 皆遇到性能转     | 交差的情况,   | 可以参考该文档 | 进行         |               |
| 文件系统ID:                      | 80044          | 4b921     |               |            |          |         |            |               |
| * 挂载点类型:                     | 专有             | 网络        |               | •          |          |         |            |               |
| * VPC网络:                     | 请选             | 峯VPC网络    | 201           | ٣          |          |         |            |               |
|                              | 点击前            | 主VPC控制    | 间创建VPC网络      | 1          |          |         |            |               |
| * 交换机:                       | 请选持            | ¥VPC虚排    | 以交换机          | •          |          |         |            |               |
| * 权限组:                       | VPC            | 状认权限组     | 且(全部允许)       | •          |          |         |            |               |
|                              |                |           |               |            |          |         |            |               |
|                              |                |           |               |            |          | 确定      | 取消         |               |

### 3. 成功创建 NAS 挂载点后用于后续使用

| 8961f4bf03                           |                               |                                              |                      |                 |                     |
|--------------------------------------|-------------------------------|----------------------------------------------|----------------------|-----------------|---------------------|
| 基本信息                                 |                               |                                              |                      |                 | 图称文件系统              |
| 文件系统ID: 896146603                    |                               | 地址: 線北5                                      |                      | 可用区: 除北支可用区     | A                   |
| PHERICAL SOUTHERS                    |                               | 10122122 : NFS ( NFSv332NFSv4.0 )            |                      | 文件系统用量: 711.99( | 18                  |
| (()(2018-09-03 12:16:41 +0800        |                               |                                              |                      |                 |                     |
| 796810                               |                               |                                              |                      |                 |                     |
| 存错如D: 点击购买存储和                        | 存储如容量:                        | \$26871FE :                                  |                      | 有效期至:           |                     |
| 挂载点                                  |                               |                                              |                      |                 | NATERIZA RAL BUERA  |
| 1846-61月日 VPC                        | \$3ML•                        | 1003012                                      | 6000 tr              | S.+             |                     |
| で有用され VIC-<br>hp3bihapqaljtorlinvdra | vsw-<br>hp31o45yh27b42jagec9x | 96149/03-feo21.cn-huhehaote.nas.aliyuncs.com | VPC開始/50開始<br>(全部北洋) | IN .            | 1025788   223   247 |

### 部署 Nginx 代理服务器

部署方式如下:

### 1. 安装 Nginx、NFS客户端

```
[root@proxy~]#yum install nginx
[root@proxy~]#yum install nfs-utils
```

### 2. 挂载文件共享存储 NAS 到 Nginx 网站目录

[root@proxy~]#sudo mount -t nfs -o vers=4.0,挂载点域名:/ /usr/share/ nginx/html/

### 3. 编辑 Nginx 主目录文件

[root@proxy~]#echo "This is Testing for Nginx&NAS"> /usr/share/nginx /html/index.html

重复配置另外三台 Nginx 代理服务器,均挂载同一个 NAS 文件系统,所有 Nginx 代理服务器都可以访问 index.html 测试文件。

### 测试配置结果

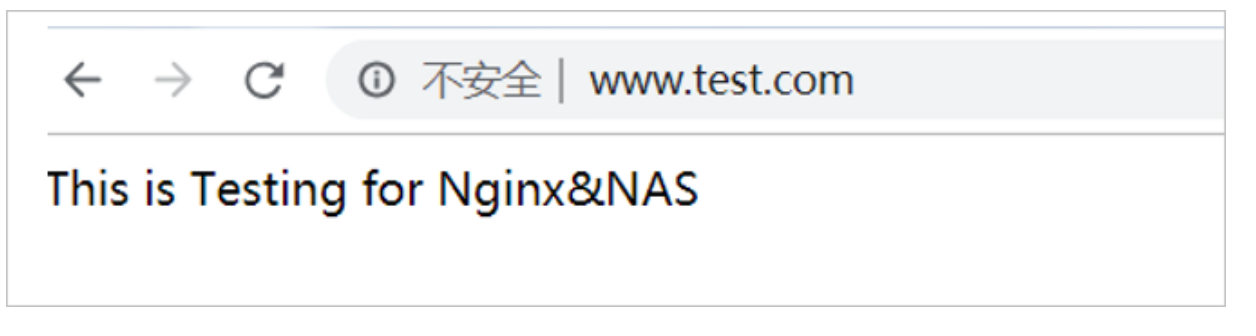

# 3 应用服务器共享存储

### 3.1 Windows系统使用NFS协议挂载NAS共享文件存储

如果您想要使用分布式文件系统,并在多台ECS实例上共享存储,您可以使用NAS服务。NAS服务 的地域信息,请以NAS控制台上显示的信息为准。

本文以Windows Server 2012 R2系统为例,描述了如何在一台Windows ECS实例上挂载一个阿 里云NAS文件系统。您可以使用类似的方法在其他版本的Windows系统上操作。

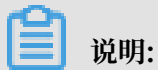

如果您要在一台Linux实例上挂载一个NAS文件系统,请参考挂载文件系统。

前提条件

在将NAS文件系统挂载到Windows ECS实例之前,您必须先完成以下工作:

- ·参考步骤 2#创建ECS实例创建ECS示例。在本示例中,
  - 地域选择华东1。
  - 镜像选择Windows 2012 R2数据中心版本。
  - 网络类型选择VPC(专有网络)。
### · 准备NAS文件系统及挂载点:

- 1. 开通NAS服务。
- 2. 登录NAS控制台。
- 3. 按以下步骤购买一个存储包:
  - a. 在左侧导航栏中,单击存储包。
  - b. 在存储包管理页面,单击购买存储包。

| 管理控制台 产品与服务 | <b>务 授</b> 索 | Q      | <b>1</b> 714 | 费用     | 工单    | 备案   | 企业    | 支持 | 简体中文  | <b>@</b> |
|-------------|--------------|--------|--------------|--------|-------|------|-------|----|-------|----------|
|             | 存储包管理        | 华北1 华  | 比2 华圳        | 3 华东   | 1 华东  | 2 华南 | 1 香港  |    |       |          |
|             |              | 亚太东南1( | 新加坡)         | 欧洲中部 1 | 华北 5  |      |       |    |       |          |
| ▼ NAS       |              |        |              |        |       |      |       | こ期 | 新 购买  | 存储包      |
| 文件系统列表      |              |        |              |        |       |      |       |    |       |          |
| 权限组         |              | 类型     | 存储包装         | ŝ      |       |      |       |    | 绑定的文件 |          |
| 存储包         | 存储包ID: ◆     | •      | 量: •         | 起始即    | 前间: • | 有效   | 期至: 🕈 |    | 系统♦   | 操作       |

c. 在NAS存储包页面,选择区域(在本示例中,选择华东1)、容量和购买时长,单击立即 购买,并按页面提示完成操作。

|    | 区域<br>文件系统ID | <b>华东1</b><br>华北1<br>德国1 (法兰克福 )       | 华北2<br>华北5<br>香港                            | 华东2<br>亚太东南 1 (新加坡)      | 华南1<br>华北3    |
|----|--------------|----------------------------------------|---------------------------------------------|--------------------------|---------------|
|    | 文件系统ID       | 华北1<br>德国1 (法兰克福 )                     | 华北5<br>香港                                   | 亚太东南 1 (新加坡)             | 华北3           |
|    | 文件系统ID       | 德国1(法兰克福)                              | 香港                                          |                          |               |
|    | 文件系统ID       |                                        |                                             |                          |               |
|    |              | 创建新文件系统并绑放<br>存储包必须与一个文件<br>不已经存在的文件系统 | <b>注存储包</b> ▼<br>系统绑定,且一个文件排<br>D或选择【创建新文件排 | 系统同一时刻只能绑定一<br>系统并绑定存储包】 | 一个存储包 , 您可以在此 |
| 割置 | 存储类型         | SSD性能型                                 | 容量型                                         | NASPlus智能缓存型             |               |
| 挿  |              | 性能型、容量型和NAS                            | Plus智能缓存型之间的                                | 区别,请点击查看:【               | 存储类型选择】       |
|    | 协议类型         | NFS                                    | SMB                                         |                          |               |
|    |              |                                        | 170                                         |                          | 1075          |
|    | 容量           | 500GB                                  | 11B<br>50TR                                 | 51B                      | 10TB          |
|    |              | 3016                                   | JUID                                        | 10018                    | 20016         |
|    | 可用区          | 华东 1 可用区 B                             |                                             |                          |               |
| 画区 | 购买时长         | 1个月                                    | 6个月                                         | 1年                       |               |

- 4. 按以下步骤创建文件系统:
  - a. 在NAS控制台的左侧导航栏中,单击文件系统列表。
  - b. 选择地域(在本示例中,选择华东1)。
  - c. 单击创建文件系统。
  - d. 在创建文件系统对话框中,指定文件系统的配置,并绑定已创建的存储包。
  - e. 单击确定。
- 5. 添加挂载点。

挂载点是云服务器访问文件系统的入口,当前支持专有网络和经典网络挂载点,每个挂载点 必须与一个权限组绑定。本示例中选择专有网络并选择需要的交换机。

6. 在文件系统列表中,单击文件系统ID进入文件系统详情页,查看新挂载点的挂载地址。

| 挂载点     |                |               |                                    |                        |     |
|---------|----------------|---------------|------------------------------------|------------------------|-----|
| 挂载点类型 🕈 | VPC            | 交换机♦          | 挂载地址◆                              | 权限组                    | 状态● |
| 专有网络    | vpc-<br>br qoc | vsw-<br>bp i8 | 03 63.cn-hangzhou.nas.aliyuncs.com | VPC默认权限<br>组(全部允<br>许) | 可用  |

### 挂载文件系统

本部分描述如何在Windows ECS实例上挂载一个NAS文件系统。本文描述的步骤适用于大部分安装了NFS客户端的Windows ECS实例。

**1.** *#unique\_12*。

- 2. 安装NFS客户端。
  - a. 打开服务器管理。
  - b. 选择管理 > 添加角色和功能。
  - c. 按添加角色和功能向导指示安装NFS客户端, 注意以下配置:
    - ・ 在服务器角色选项卡下,选择NFS服务器。

| <b>a</b>                         | 添加角色和功能向导                                                                                                    |  |
|----------------------------------|----------------------------------------------------------------------------------------------------|--|
| 送择服务器角色 开始之前<br>安装类型 服务器选择 服务器角色 | 选择要安装在所选服务器上的一个或多个角色。<br>角色                                                                                                    |  |
| <b>功能</b><br>确认<br>结果            | <ul> <li>▲ ○ 文件和 ISCSI 服务</li> <li>○ 文件服务器</li> <li>○ DFS 复制</li> <li>○ DFS 命名空间</li> <li>○ iSCSI 目标存储提供程序(VDS 和 VSS 硬件)</li> <li>○ iSCSI 目标服务器</li> <li>○ NFS 服务器</li> <li>○ NFS 服务器</li> <li>○ 工作文件夹</li> <li>○ 数据删除重复</li> <li>○ 网络文件 BranchCache</li> <li>○ 文件服务器 VSS 代理服务</li> <li>○ 文件服务器 WSS 代理服务</li> </ul> |  |
|                                  | <ul> <li>□ 应用程序服务器</li> <li>&lt; III</li> <li>&gt;</li> </ul>                                                                                                    |  |
|                                  | < 上一步(P) 下一                                                                                                    |  |

· 在功能选项卡下,选择NFS客户端。

| <u>الم</u>                                                                   | 添加角色和功能向导                                                                                                    | _ <b>D</b> X            |
|------------------------------------------------------------------------------|----------------------------------------------------------------------------------------------------|-------------------------|
| ▶       选择功能       开始之前       安装类型       服务器选择       服务器角色       功能       确认 | 添加角色和功能向导<br>选择要安装在所选服务器上的一个或多个功能。<br>功能<br>▶ ■ .NET Framework 3.5 功能 (1 个已安装,共3 个)<br>▶ ■ .NET Framework 4.5 功能 (2 个已安装,共7 个)<br>■ BitLocker 驱动器加密<br>■ BitLocker 网络解锁                                                                                                   |                         |
| 结果                                                                           | □     BranchCache       □     DirectPlay       □     HTTP 代理上的 RPC       □     IIS 可承载 Web 核心       □     Internet 打印客户端       □     IP 地址管理(IPAM)服务器       □     ISNS Server 服务       □     LPR 端口监视器       ✓     NFS 客户器       □     RAS 连接管理器管理工具包(CMAK)       □     > |                         |
|                                                                              | < 上一步(P) 下一步(N                                                                                                    | <b>↓) &gt;</b> 安装(I) 取消 |

- d. 在实例内部重启。
- e. 启动命令提示符,运行命令 mount。如果返回以下信息,说明NFS客户端安装成功。

| C:\User | s\Administrat | r)mount |            |
|---------|---------------|---------|------------|
| Local   | Remote        |         | Properties |
| C:\User | s\Administrat | r>_     |            |

3. 运行以下命令挂载NAS文件系统。

```
mount -o nolock \\035XXXXXX3.cn-hangzhou.nas.aliyuncs.com\! h:
```

其中, 035XXXXXX3.cn-hangzhou.nas.aliyuncs.com\ 是新挂载点的挂载地址。

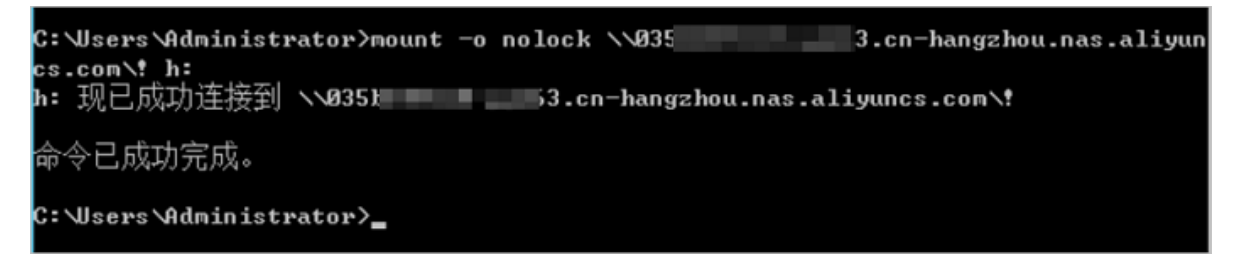

4. 在这台电脑里查看新的共享文件系统。

| 🗩 I ⊋ 🖪 👳 I | 这台电脑                                |              | _ <b>_</b> × |
|-------------|-------------------------------------|--------------|--------------|
| 文件 计算机 查看   | ł                                   |              | × 0          |
| 💿 💿 = 🕇 💌 🕸 | ≤台电脑 ▶                              | ✓ Ů 搜索"这台电脑" | Q            |
| ☆ 收藏夹       | ▲ 文件夹 (6)                           |              |              |
| ▶ 下號        | 视频                                  | 图片           |              |
| 過 最近访问的位置   | 文档                                  | 下戰           |              |
| 📑 这台电脑      |                                     |              |              |
| 👽 网络        | 宣乐                                  | 重重 桌面        |              |
|             | ▲ 设备和驱动器 (1)                        |              |              |
|             | 本地磁盘 (C:)<br>25.8 GB 可用 , 共 39.9 GB |              |              |
|             | ▲ 网络位置 (1)                          | _            |              |
|             | !<br>(\\0353.cn-hang                |              |              |
|             |                                     |              |              |
|             |                                     |              |              |
| 8 个项目       |                                     |              | III 🔛        |

5. 在共享文件系统里新建文件夹和文件,检查是否能正常操作这个文件系统。

常见问题

如果在操作时系统报错 file handle error, 您需要确认以下注册表信息:

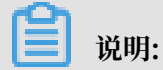

如果找不到Locking、AnonymousGID、AnonymousUID这三个注册表项,则按照 Windows 的 字段格式要求进行创建。

HKEY\_LOCAL\_MACHINE > SOFTWARE > Microsoft > ClientForNFS > CurrentVersion > User > Default > Mount,其中Locking值必须为1。

| 3    |      |                     |   |                          | подолу    | Editor               |
|------|------|---------------------|---|--------------------------|-----------|----------------------|
| File | Edit | View Favorites Help |   |                          |           |                      |
|      |      | 🛛 - 🌉 Microsoft     | ^ | Name                     | Туре      | Data                 |
|      |      | .NETFramework       |   | (Default)                | REG_SZ    | (value not set)      |
|      |      | Active Setup        |   | 8 AutoTuning             | REG_DWORD | 0x00000000 (0)       |
|      |      | Þ - 퉲 ADs           |   | 10 Defaults              | REG DWORD | 0x00000000 (0)       |
|      |      | Advanced INF Setup  |   | 👪 Locking                | REG_DWORD | 0x00000001 (1)       |
|      |      | Þ- 🎍 ALG            |   | 88 MountType             | REG_DWORD | 0x00000001 (1)       |
|      |      | AllUserInstallAgent | _ | 100 ReadBuffer           | REG_DWORD | 0x00100000 (1048576) |
|      |      | D-                  | = | <b>B</b> Retransmissions | REG_DWORD | 0x00000001 (1)       |
|      |      | Assistance          |   | 100 Timeout              | REG_DWORD | 0x00000008 (8)       |
|      |      | AuthHost            |   | 38 WriteBuffer           | REG_DWORD | 0x00100000 (1048576) |
|      |      | BestPractices       |   |                          | -         |                      |
|      |      | b-iii Bidinterface  |   |                          |           |                      |
|      |      | ClientEachIES       |   |                          |           |                      |
|      |      | 2 - Clientronves    |   |                          |           |                      |
|      |      | Default             |   |                          |           |                      |
|      |      | Person              |   |                          |           |                      |
|      |      |                     |   |                          |           |                      |
|      |      | A Default           |   |                          |           |                      |
|      |      | Auth                |   |                          |           |                      |
|      |      | Defaults            |   |                          |           |                      |
|      |      | Mount               |   |                          |           |                      |
|      |      | Sevurity            |   |                          |           |                      |
|      |      |                     | 4 |                          |           |                      |
|      |      | þ - 🌡 COM3          |   |                          |           |                      |

您也能创建以下注册表项设置GID和UID:

- 1. 进入Default注册表项目录:HKEY\_LOCAL\_MACHINE > SOFTWARE > Microsoft > ClientForNFS > CurrentVersion > Default。
- 2. 右击空白处,选择新建 > DWORD(32位)值,并创建以下两个注册表项:
  - ・AnonymousGID, 值为0。
  - ・AnonymousUID, 值为0。

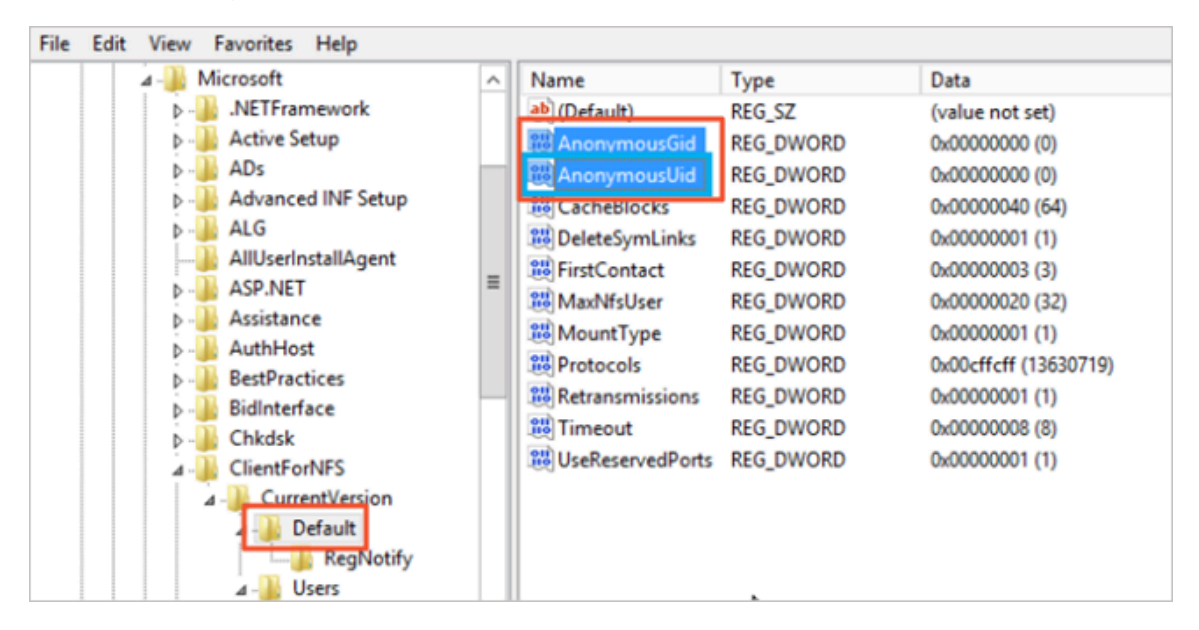

### 3. 运行 mount 检查新的UID和GID。

| o. vosers muntifistrator mount |                                                                                                    |
|--------------------------------|----------------------------------------------------------------------------------------------------|
| Local Remote                   | Properties                                                                                                    |
| h: \\1 9- 8.eu-central-1.nas.~ | UID=0, GID=0<br>rsize=1048576, wsize=1048576<br>mount=soft, timeout=0.8<br>retry=1, locking=yes<br>fileaccess=755, lang=ANSI<br>casesensitive=no<br>sec=sys |

# 4 远程访问文件系统

### 4.1 本地IDC VPN网络访问阿里云文件存储

### NAS的使用限制

阿里云文件存储服务在使用时有一个限制:对于一个地域(比如华东1)内创建的文件系统(NFS 或者SMB),只支持同一地域内的ECS挂载,用户在其他地域(比如华北1)内的ECS,或者用户 自己IDC机房的服务器,无法直接挂载;只有通过建立不同VPC间或者IDC和VPC间的高速通道才 能实现跨地域或者从IDC服务器挂载文件系统,而部署高速通道带来的高成本将是很多用户面临的 一个非常现实的问题。

### 解决方案

通过阿里云VPN网关服务,用户可以完成IDC到阿里云VPC的访问,以及不同地域的VPC之间的互通。对于阿里云文件存储的用户来说,通过VPN网关服务,现在用户可以部署如下图所示的网络拓扑,实现两种方式的文件系统挂载:

- · 从用户IDC内挂载文件系统
- · 从ECS跨地域挂载文件系统

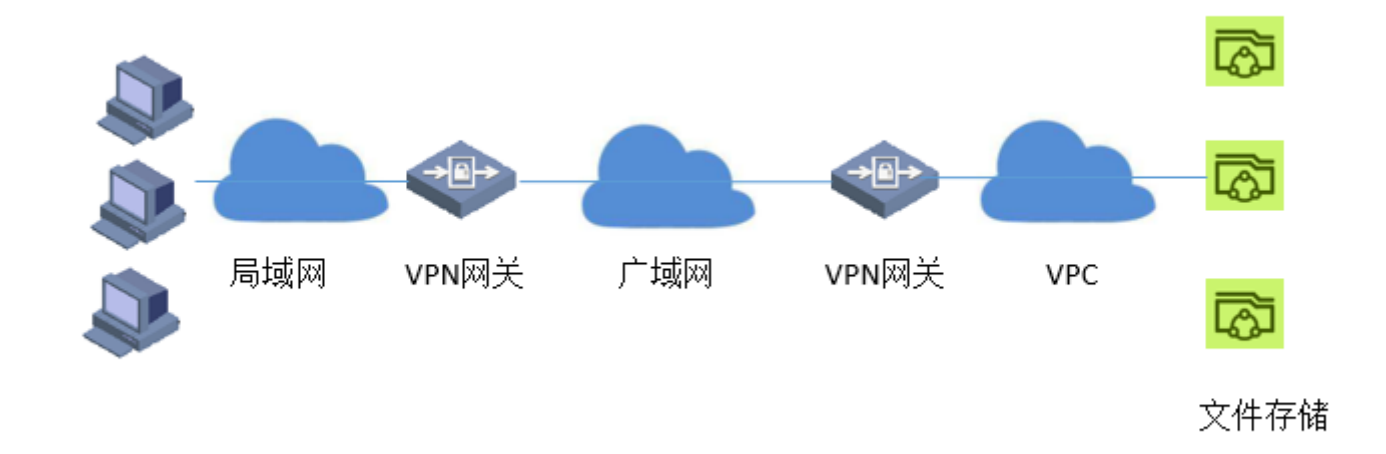

### 从用户IDC内挂载文件系统的操作步骤

- 1. 登录控制台, 创建文件系统, 并为文件系统添加VPC挂载点, 具体步骤请参见创建文件系统。
- 2. 登录控制台,创建VPN连接,连接VPC内VPN网关和用户IDC内的VPN网关,具体步骤请参见建立VPC到本地数据中心的连接。

完成这些配置之后,可以用ping命令验证IDC内服务器和VPC内ECS或者文件系统挂载点的连通 性,在确认两端的IP互相可以ping通之后,在用户IDC内VPN网关侧的服务器就可以挂载VPC内 的文件系统,挂载的具体步骤请参见<u>挂载前注意事项</u>。

从ECS跨地域挂载文件系统的操作步骤

从ECS跨地域挂载文件系统有两种方法,方法一需要在VPC2内使用一台ECS服务器搭建VPN网关,适合于已经部署类似网关服务的用户,如果用户没有这样的环境,可以采用方法二。

- ・方法一
  - 21. 登录控制台,创建文件系统,并为文件系统添加在VPC1内的VPC挂载点,具体步骤请参见创 建文件系统。
  - 2. 在另一个地域的VPC2内使用一台ECS服务器搭建用户VPN网关作为用户侧网关,注意 该ECS需要有公网IP,才能有VPC1内的VPN网关建立连接。

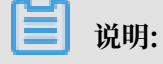

关于如何试用ECS服务器搭建VPN网关,可以参考互联网上的一些教程,例如Using StrongSwan for IPSec VPN on CentOS 7。

- 3. 登录控制台,创建VPN连接,连接VPC1内VPN网关和VPC2内的网关(即,上一步骤中创 建的网关),具体步骤请参见<sub>建立</sub>VPC<u>到本地数据中心的连接</u>。
- 4. 在VPC2内的其他ECS添加静态路由,目标网段是VPC1的网段,下一跳节点是VPC2内的网关(即,上一步骤中创建的网关)。

完成这些配置之后,可以用ping命令验证VPC1和VPC2内ECS或者文件系统挂载点的连通 性,在确认两端的IP互相可以ping通之后,在VPC2内的其他ECS就可以挂载VPC1内的文件系 统,挂载的具体步骤请参见<u>挂载前注意事项</u>。

- ・方法二
  - 2. 登录控制台,创建文件系统,并为文件系统添加在VPC1内的VPC挂载点,具体步骤请参见创建文件系统。
  - 2. 登录控制台,在VPC1内创建VPN网关,具体步骤请参见建立VPC到本地数据中心的连接。
  - 3. 登录控制台,在另一个地域的VPC2内,也创建VPN网关。
  - 4. 分别以第2步和第3步创建的VPN网关的IP,创建用户网关,具体步骤请参见<u>建立VPC到本地数据中心的连接</u>。
  - 5. 创建VPN连接第2步和第3步创建的VPN网关,具体步骤请参见建立VPC到本地数据中心的连接。
  - 6. 分别为两个VPC添加路由,对于VPC1,目标网段是VPC2的内网IP,下一跳节点是VPC1内的网关,对于VPC2,目标网段是VPC1的内网IP,下一跳节点是VPC2内的网关,具体步骤 请参见建立VPC到本地数据中心的连接。

完成这些配置之后,可以用ping命令验证VPC1和VPC2内ECS或者文件系统挂载点的连通

- 性,在确认两端的IP互相可以ping通之后,在VPC2内的其他ECS就可以挂载VPC1内的文件系
- 统,挂载的具体步骤请参见挂载前注意事项。

### 使用VPN的优劣势

- ・优势:
  - VPN解决了连通性的问题
  - VPN提供安全的访问(通过IPsec实现加密通信)
  - 使用VPN与使用高速通道相比,用户的成本会有明显下降。
- ・劣势:通过VPN访问文件系统时的I/O性能将受限于从IDC到VPC或者VPC之间的公网带宽和时 延。

### 4.2 本地 IDC NAT 网关访问阿里云文件存储

本文主要介绍本地 IDC 通过 NAT 进行跨地域挂载文件系统。

阿里云文件存储服务只支持同一地域内的 ECS 挂载,本地 IDC 或跨地域ECS 无法直接挂载 。无法 直接挂载时,需要通过建立高速通道进行挂载,但成本往往很高。

对于之前已经在自己机房部署了 VPN 服务的用户,我们推荐使用阿里云的 VPN 网关来实现办公环 境或者 IDC 到阿里云 NAS 的互通,具体操作方法请参见本地/DC VPN网络访问阿里云文件存储。 由于部署 VPN 较为繁琐,而且阿里云 VPN 目前是按月收费的(每月收费从几百到几千不等)。将 少量的线下数据上传到阿里云文件存储 NAS 时,使用 VPN 会有很大的浪费?接下来我们就来介绍 一个更简单(而且花费更少)的方案:使用 NAT 网关实现从公网访问阿里云 NAS。

使用 NAT 网关从公网访问阿里云 NAS 的网络架构如下图所示:

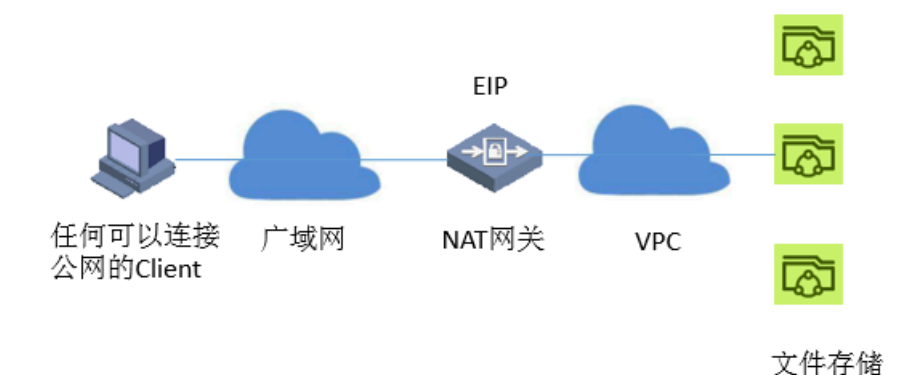

操作步骤如下:

- 1. 创建 NAS 文件系统。
- 2. 为文件系统添加挂载点。
- 3. 创建 NAT 网关。
- 4. 为 NAT 网关添加带宽包,获得公网 IP(EIP)。
- 5. 为 NAT 网关添加 DNAT 转发条目。

通过以上五步,可以在任何一台连接公网的 PC(Windows 或 Linux)挂载 NAS,实现文件的上 传和下载。

操作步骤示例如下:

1. 在 NAS 控制台创建文件系统。

|          | See Take Joint 1912 See | e ten a a                |        |        |       |                     |                          |
|----------|-------------------------|--------------------------|--------|--------|-------|---------------------|--------------------------|
| =        | NAS 控制台                 | NAS文件系统管理 杭州             | 1      |        |       |                     | ○別新 创建文件系统               |
|          | 文件系统列表                  |                          |        |        |       |                     |                          |
|          | 权限组                     | 文件系统ID/名称                | 文件系统用量 | 所在可用区  | 挂载点数目 | 创建时间●               | 操作                       |
| *        |                         | 0834b4be98<br>0834b4be98 | 300 MB | 杭州可用区B | 2     | 2016-08-22 15:26:12 | 添加挂载点   管理   删除          |
| 67<br>65 |                         | 0912749bc6<br>0912749bc6 | 0 B    | 杭州可用区B | 0     | 2016-09-20 17:35:13 | 添加挂载点   管理   删除          |
| ଷ        |                         | 0cb8a4b8bd<br>0cb8a4b8bd | 0 B    | 杭州可用区B | 1     | 2016-08-22 15:27:58 | 添加挂载点   管理   删除          |
| ۲        |                         |                          |        |        |       |                     | 共有3条。每页目示: 10条 / / · · - |
| 0        |                         | =                        |        |        |       |                     |                          |
| ଡ        |                         |                          |        |        |       |                     |                          |
| 0        |                         |                          |        |        |       |                     |                          |

#### NAS文件系统管理杭州 ♥ 刷新 创建文件系统 NAS 控制台 文件系统列表 文件系统ID/名称 文件系统容量 所在可用区 挂载点数目 创建时间 • 操作 ¥ 权限组 06a8c4b3db 06a8c4b3db 杭州可用区B 2016-03-28 17:38:24 添加挂载点 250 GB 0 删除 管理 0858b4ac17 测试1 0 250 GB 杭州可用区B 2016-03-25 22:51:00 添加挂载占 管理 | 删除 1 • 共有2条, 每页显示: 10条 " 1 æ -添加挂载点 $\times$ Ω刷新 NAS 控制台 NAS 挂载点是云服务器访问文件系统的入口,当前支持VPC类型挂载点,即只有VPC中的云服务器才能访 问文件存储。 文件系统列表 权限组 文件系统ID: 0ff3f48352 数据库 RDS 0ff3f4 测试 3-31 00:08:52 添加挂载点 591 RR 00.168 挂载点类型: ŧ 专有网络 共有1条, 每页显示: 10条 1 vpc-237jf6k5h (10.0.0.0/8) • VPC网络: ¢ 交換机: vsw-23cj2huib (10.0.0.0/16) ¢ 默认权限组 (全部允许) 权限组: ¢ 确定 取消

### 2. 为文件系统添加挂载点,且需要创建 VPC 挂载点(NAT 只支持 VPC)

3. 获得挂载点的 IP

可以在 ECS 中 ping 挂载点地址获得 IP。

PING nas.aliyuncs.com (192.168.92.38) 56(84) bytes of data. 64 bytes from 192.168.92.38: icmp\_seq=1 ttl=64 time=2.53 ms

64 bytes from 192.168.92.38: icmp\_seq=2 ttl=64 time=0.877 ms 64 bytes from 192.168.92.38: icmp\_seq=3 ttl=64 time=0.864 ms 64 bytes from 192.168.92.38: icmp\_seq=4 ttl=64 time=0.835 ms 64 bytes from 192.168.92.38: icmp\_seq=5 ttl=64 time=0.869 ms

4. 在 NAT 控制台创建 NAT 网关。

| 华北1 华北2 华北3 <b>华东1</b> 华东 | 2 华南1 香港 亚太东北1(东京)                  | 亚太东南 1 (新加坡)                                 | 亚太东南 2 (悉尼) | 美国东部 1 (弗吉尼亚)        | 美国西部1(硅谷) | 中东东部 1 | (迪拜) 欧洲中部    | 1 (法兰克福)            | こ間部              | Û   | I建NAT网关       |
|---------------------------|-------------------------------------|----------------------------------------------|-------------|----------------------|-----------|--------|--------------|---------------------|------------------|-----|---------------|
| 10.07%                    |                                     | 24 10 20 20 20 20 20 20 20 20 20 20 20 20 20 | 0111749/01  | The same second      |           | 1011   | 15-1-(-0.70) | Artillandali        |                  |     | 1916          |
| ngw-bp1vy0v05rhml5djv5y4e | 학유명/38<br>vpc-bp1qr5jyi11xwc9zvbkvm | 所口种20%则                                      | SNAT#20     | bwp-bplc3xsvtbjhzzy0 | Dmjsq8 🕐  | 小型     | (元念(王部) ▼    | 2017-07-28 13:43:30 | 管理   编辑          | 創除  | si¥T⊨<br>强制删除 |
|                           |                                     |                                              |             |                      |           |        |              |                     | 共有1条,每页显示:20条  « | < 1 | > 3           |
|                           |                                     |                                              |             |                      |           |        |              |                     |                  |     |               |

5. 为 NAT 网关添加带宽包。

| ID/名作         专有网络         第日神贺规则         SMLT规则         再密物         规胞         状态(金部) +         创课时间         理           ngw-bp1vy0v05thml5djv5y4e         vpc-bp1qr5jy11xwc9zvbkvm         F@型SNAT         F@型SNAT         bwp.bp1c3xxvbhzzy0mjsQ 0         小型         正常         2017-07-28 13:43:30         智課   編集   編集   攝動   强動調 | 华北1 华北2 华北3 <b>华东1</b> 华东      | 2 华南1 香港 亚太东北1(东京)        | 亚太东南 1 (新加坡) | 亚太东南 2 (悉尼) | 美国东部1(弗吉尼亚) 美国西部1(硅谷)       | 中东东部 1 (迪 | 拜) 欧洲中部 1 (法兰克福)      |                   |
|----------------------------------------------------------------------------------------------------|--------------------------------|---------------------------|--------------|-------------|-----------------------------|-----------|-----------------------|-------------------|
| 10/26作 中有网络 第二种发现制 SNAT规则 可充包 规格 状态全部 Million 指<br>nge-bp1vy0v05fml/5ly/Sy4e vpc-bp1q/5ly/11xwc5zvbkvm                                                                                                    |                                |                           |              |             |                             |           |                       |                   |
| ngw-bp1vy0v05rhml5djv5y4e vpc-bp1qr5jy11xwc5zvbkvm 产设置DNAT 产设置SNAT bwp-bp1c3xsvtbjtzzy0mjsq8 0 小型 正常 2017-07-28 13:43:30 智速   編編   副後   强制器                                                                                                    | ID/名称                          | 专有网络                      | 踏口转发规则       | SNAT规则      | 带宽包                         | 規格 状      | 志(全部) 👻 创建时间          |                   |
|                                                                                                    | ngw-bplvy0v05rhml5djv5y4e<br>- | vpc-bplqr5jyillxwc9zvbkvm | ⊁ 设置DNAT     | ⊁设置SNAT     | bwp-bp1c3xsvtbjhzzy0mjsq8 0 | 小型 正      | 常 2017-07-28 13:43:30 | 管理   编辑   删除   强制 |
| 共和1条 , 毎災盟示 : 20条 《 ( 1 ) 。                                                                                                    |                                |                           |              |             |                             |           |                       |                   |

### 6. 创建 DNAT

- ・ 公网 IP: 创建 EIP 时,产生公网 IP。
- ・私网 IP: 填写需要访问的挂载点的 IP。
- ・端口:推荐选择所有端口,可以选择安装 NFS 或 SMB 时相应的端口。

| 华北1         华北2         华北3         华东1         华东2         华南1         香港         亚太东北1 | (东京) 亚太东南 1 (新加坡) 亚太东南 2 (悉尼 | <ol> <li>美国东部1(弗吉尼亚) 美国西部1(硅</li> </ol> | (油) 中东东部1(油) 図 | 洲中部 1 (法兰克福)        | ○ 刷新 创建NAT网关              |
|------------------------------------------------------------------------------------------|------------------------------|-----------------------------------------|----------------|---------------------|---------------------------|
| ID/名称 安有网络                                                                               | 端口转发规则 SNAT规则                | 带宽包                                     | 规格 状态(全部)      | ▼ 创建时间              | 操作                        |
| ngw-bplvy0v05rhml5djv5y4e vpc-bplqr5jyillxwc9zvbkvm                                      | ✔ 设置DNAT ✔ 设置SNAT            | bwp-bp1c3xsvtbjhzzy0mjsq8 0             | 小型 正常          | 2017-07-28 13:43:30 | 管理   病頃   謝除   强制删除       |
|                                                                                          |                              |                                         |                |                     | 共有1条 / 每页显示 : 20条 🛛 🧹 🖌 » |
|                                                                                          |                              |                                         |                |                     |                           |
| 创建端口转发条目                                                                                 |                              |                                         |                |                     | ×                         |
| 用于创建端口转发条目                                                                               | 的公网IP地址,料                    | 将不能用来创建5                                | NAT条目          |                     |                           |
| * 公网IP地址:                                                                                | 请选择IP                        |                                         |                |                     |                           |
| 私网IP地址:                                                                                  |                              |                                         |                |                     |                           |
|                                                                                          | 114.55.126                   | .64                                     |                |                     |                           |
|                                                                                          | 必需属于本VPC                     | 的CIDR范围,国                               | 戊一个已有          | 的ECS的私网             | 刚P地址                      |
| 端口设置:                                                                                    | ◎ 所有端口                       | ◉ 具体端口                                  |                |                     |                           |
| * 公网端口:                                                                                  |                              |                                         |                |                     |                           |
|                                                                                          | 源端口;取值范                      | 围:1~65535                               |                |                     |                           |
| * 私网端口:                                                                                  |                              |                                         |                |                     |                           |
|                                                                                          | 目标端口;取值                      | 范围为1~6553                               | 5              |                     |                           |
| * 协议类型:                                                                                  | ТСР                          |                                         | •              |                     |                           |
|                                                                                          | IpProtocol类型                 | !, 可选TCP UDI                            | P Any          |                     |                           |
|                                                                                          |                              |                                         |                |                     | 确定 取消                     |

7. 验证挂载 NFS,将 NAT 映射配置到一个 NFS 的挂载点。

| <pre>\$sudo mount -t nfs4 114.55.126.64:/ /mnt [sudo] password for qiying.zf: Warning: rpc.idmapd appears not to be running.</pre>                                                                                                    |
|----------------------------------------------------------------------------------------------------|
| /dev/sda2 on / type ext3 (rw)                                                                                                    |
| <ul> <li>Marcola and the second second s</li></ul> |
|                                                                                                    |
| V sector v<br>V sector v sector v sector sector sector sector avector que terre sector verte verte verte verte verte verte ve<br>V sector verte verte verte verte verte verte verte verte verte verte verte verte verte verte verte verte verte v                                                                                                    |
| ing sont and sont sont sont sont sont sont sont sont                                                                                                    |
|                                                                                                    |
|                                                                                                    |
| γ<br>γ company of the state of the state of th     |
| summer on /ver/lan in //melonieks rjgb (pl_physis) ek<br>/dav/adb) ou /ans - veloci - v 7 type ext4 (rw postime podiratime delalloc user xattr acl)                                                                                                    |
| 114.55.126.64:/ on /mnt type nfs4 (rw,addr=114.55.126.64)                                                                                                    |
| [ti_j<br>\$ls /mnt/<br>阿里 阿里巴巴.jpg                                                                                                    |

8. 验证挂载 SMB, 删除原来的 NAT 映射, 添加一条映射配置到一个 SMB 的挂载点。

| 端口转发条目列表                  |                          |          |           |               |      |           |  |
|---------------------------|--------------------------|----------|-----------|---------------|------|-----------|--|
| 转发条目ID                    | 公网IP地址                   | 公网端口     | 协议类型      | 私网IP地址        | 私网端口 | 状态        |  |
| fwd-bplls7hg8r4nqalapva7j | 114.55.126.64            | any      | any       | 192.168.92.38 | any  | 可用        |  |
|                           |                          |          |           |               |      | 共有1条 , 每页 |  |
|                           |                          |          |           |               |      |           |  |
| 🛄 myshare                 |                          |          |           |               |      |           |  |
|                           |                          |          |           |               |      |           |  |
| 🌀 🕘 🗟 🔸 Netwo             | ork <del>+</del> 114.55. | 126.64 • | r myshare | ∋ ▼           |      |           |  |
| Organize 🔻 New folde      | er                       |          |           |               |      |           |  |
| 🔆 Favorites               |                          |          | Name *    |               |      |           |  |
| 🧮 Desktop                 |                          |          | 🚺 fio-2   | 2.18-x64.zip  | )    |           |  |
| 鷆 Downloads               |                          |          | 📄 fiote   | est.txt       |      |           |  |

NAT 的优点为配置简单。

NAT 的缺点为:

- ・安全性方面,由于打通了 EIP 和 VPC,任何获得了 EIP 的人都可以挂载 EIP 对应的挂载点。
- · 每个 EIP+PORT 只能映射到一个挂载点,同时访问多个挂载点时需要创建多个EIP。

使用 NAT 与 使用 VPN 的优缺点对比如下:

|      | NAT网关方案                                | VPN网关方案                                                          |
|------|----------------------------------------|------------------------------------------------------------------|
| 配置   | 简单,完全在阿里云控制台完<br>成                     | 复杂,需要在阿里云控制台配<br>置 VPN 网关,还需要在 IDC<br>或者 Office 配置用户侧 VPN<br>网关。 |
| 价格   | Small 规格:12元/天,EIP带<br>宽包:3.36元/Mbps/天 | 5Mbps VPN 网关:375元/月                                              |
| 安全性  | 差                                      | 好                                                                |
| 灵活性  | 受限,一个 EIP 只能映射到一<br>个 NAS 挂载点。         | 好,可以同时访问所有的 NAS<br>挂载点。                                          |
| 适合场景 | 临时,少量数据上传下载。                           | 用户线下环境和阿里云NAS长<br>期的连通。                                          |

### 4.3 使用 SFTP 上传下载 NAS 文件系统数据

本文档介绍如何使用 SFTP 上传下载 NAS 文件系统数据。

背景信息

SFTP 的传输速度依赖于 ECS 的外网带宽,可根据业务需求配置适当的网络带宽。

操作步骤

- 1. 在 NAS 文件系统所在区域购买一台 CentOS 操作系统的 ECS 实例。
- 2. 登录 ECS 实例并修改配置文件 /etc/ssh/sshd\_config。
  - a. 将原 sshd\_config配置文件中的 subsystem 行注释掉,新增一行 Subsystem sftp internal-sftp。

# override default of no subsystems
#Subsystem sftp /usr/libexec/openssh/sftp-server
Subsystem sftp internal-sftp

b. 在 sshd\_config 文件末尾添加如下内容。其中 /usr/sftp 为用户的 sftp 根目录,此处名

字仅作为参考,可以根据实际情况修改。

X11Forwarding no AllowTcpForwarding no ForceCommand internal-sftp ChrootDirectory /usr/sftp

- 3. 使用命令 groupadd sftp 添加用户组。
- 4. 使用命令 useradd -g sftp -s /sbin/nologin -M sftp 添加用户并设置为 SFTP 组。

### 5. 设置 SFTP 用户密码。

[root@localhost ~]# passwd sftp
更改用户 sftp 的密码 。
新的密码:
无效的密码: 密码少于 8 个字符
输入密码新的密码:
passwd:所有的身份验证令牌已经成功更新。

6. 创建 SFTP 用户的根目录、属主和属组,并修改权限(755)。

[root@localhost ~]# cd /usr [root@localhost usr]# mkdir sftp [root@localhost usr]# chown root:sftp sftp [root@localhost usr]# chmod 755 sftp

### 7. 在 SFTP 的目录中创建 NAS 挂载目录。

[root@localhost usr]# cd sftp/ [root@localhost sftp]# mkdir file [root@localhost sftp]# chown sftp:sftp file

8. 执行以下命名将 NAS 文件系统挂载到 /usr/sftp/file 目录。

```
sudo mount -t nfs -o vers=4.0
91fd04a7b7-cvn49.cn-zhangjiakou.nas.aliyuncs.com:/ /usr/sftp/file
```

9. 执行 service sshd restart 命令重启 sshd 服务。

10.使用 SFTP 客户端登录 SFTP 服务,账号密码为前面配置 SFTP 的账号密码。下图使用的是

winscp 工具,可根据实际情况使用支持 SFTP 协议的客户端连接。

| 🔒 登录    |                 |                      |               |                        |
|---------|-----------------|----------------------|---------------|------------------------|
| 😴 新建站点  | 会话<br>文件<br>SFT | 毕协议(E)<br>▼P    ▼    |               |                        |
|         | 主切              | l名( <u>H</u> )       |               | 端口号( <u>R)</u><br>22 🌩 |
|         | 用户<br>sftp      | 『名(U)                | 密码( <u>P)</u> |                        |
|         | f               | 保存(S) │ <del>▼</del> |               | 高级(A) │▼               |
|         |                 |                      |               |                        |
|         |                 |                      |               |                        |
|         |                 |                      |               |                        |
| 工具(T) ▼ | 管理(M) ▼         | ●登录  ▼               | 关闭            | 帮助                     |

## 4.4 跨 VPC 挂载阿里云文件存储 NAS

本文主要介绍如何跨 VPC 挂载阿里云文件存储 NAS。

默认场景下,阿里云 ECS 挂载 NAS 需要确保 ECS 和 NAS 在同一 VPC 网络环境下。但很多时候 由于历史配置部署原因,ECS 的 VPC 和 NAS 挂载点的 VPC 并不一致。因此我们可以通过云企业 网来实现 VPC 的互通。

实现方式如下图所示:

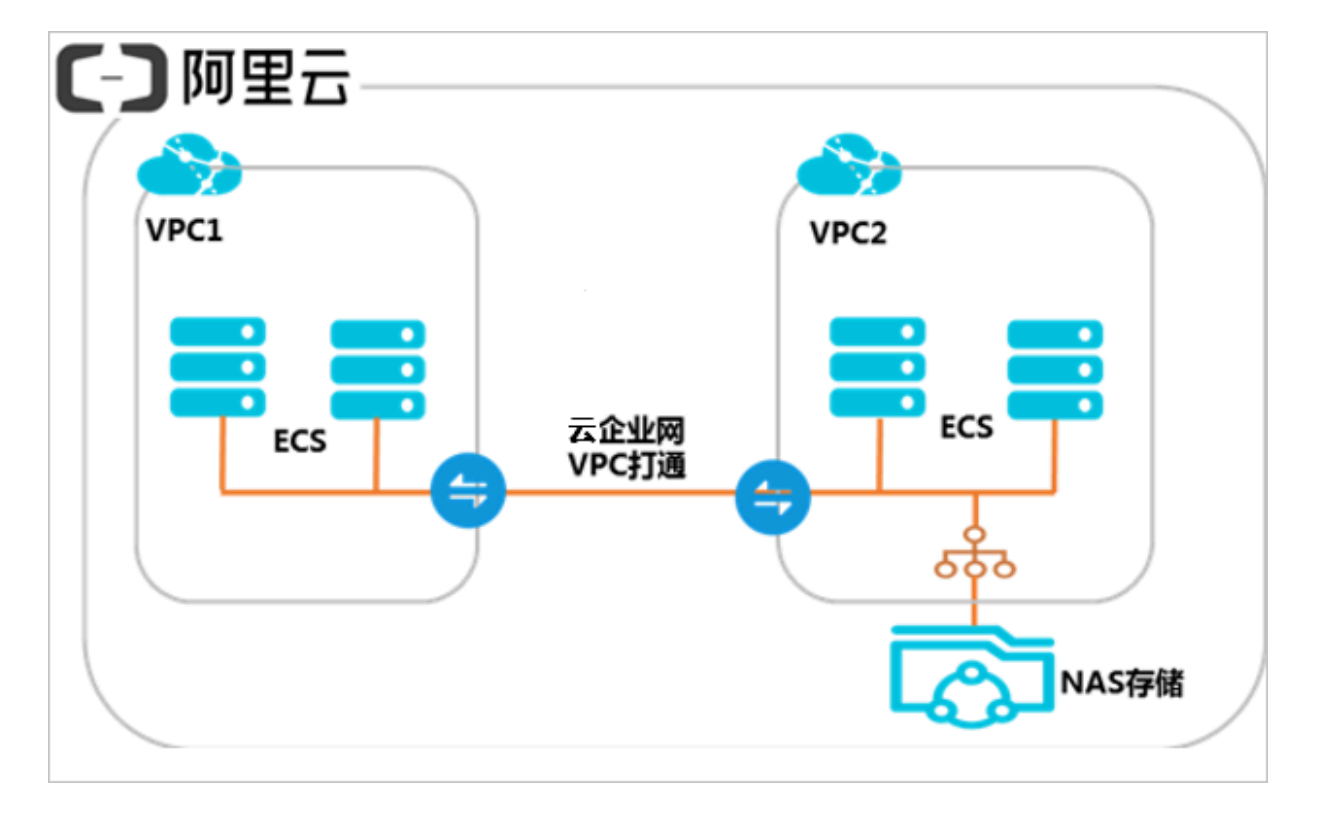

### 配置步骤

阿里云云企业网产品可以帮助用户实现同 Region 下的不同 VPC 互通。网络打通后 VPC1 里的 ECS 可以直接 ping 通 VPC2 内的 ECS 和 NAS 挂载点。

### 1. 创建云企业网实例

- a. 登录云企业网管理控制台。
- b. 在云企业网实例页面,单击创建云企业网实例。
- c. 配置云企业网实例:

| 创建云企业 | 如实例                                 | ? > |
|-------|-------------------------------------|-----|
| 云企业网  | I                                   |     |
|       | • 名称 🕐                              |     |
|       | 0/128                               |     |
|       | 描述 ②                                |     |
|       |                                     |     |
|       | 0/256                               |     |
| 加载网络  | 实例                                  |     |
| (i) ž | 主:已加载到云企业网的实例不允许重复加载;已使用高速通道的网络实例不分 | 计加载 |
|       | • 实例类型 🕜                            |     |
|       | 专有网络(VPC) V                         |     |
|       | • 地域 ?<br>华东1(杭州)                   |     |
|       | <br>确定                              | 取消  |

### 配置说明如下:

| 配置 | 说明                                                  |
|----|-----------------------------------------------------|
| 名称 | 输入云企业网实例的名称。                                        |
|    | 名称在 2-128 个字符之间,以英文字母或中文开头,可包含<br>数字、连字符(-)和下划线(_)。 |

| 配置     | 说明                                                            |
|--------|---------------------------------------------------------------|
| 描述     | 输入云企业网实例的描述。<br>描述在2-256个字符之间,不能以http:// 和 https://<br>开头。    |
| 加载网络实例 | 您可以将位于本账号下或其他账号下的网络实例加载到云企<br>业网实例中,详情请参见 <mark>网络实例</mark> 。 |

### 2. 加载网络实例

a. 在云企业网实例页面,单击已创建实例操作列中的管理。

| 一云企业网实例        |     |      |       |       |    |        | 云企业网位 | <b>吏用说明</b> ( | ⑦ 帮助文档 |
|----------------|-----|------|-------|-------|----|--------|-------|---------------|--------|
| 创建云企业网实例    刷新 |     |      |       |       |    | 实例名称 > | 搜索    |               | Q      |
| 云企业网ID/名称      | 状态  | 网络实例 | 带宽包 ② | 跨地域带宽 | 描述 |        |       | 操作            |        |
| 同地域同账号         | ●可用 | 1    |       | 0     | 测试 |        |       | 管理删除          |        |

b. 在加载网络实例页面,单击加载网络实例,配置网络实例。

如图所示:

| 加载网络实例                                                     | 0  | $\times$ |
|------------------------------------------------------------|----|----------|
| 同账号 跨账号                                                    |    |          |
| <ol> <li>注:已加载到云企业网的实例不允许重复加载;已使用高速通道的网络实例不允许加载</li> </ol> | 络  |          |
| • 实例类型 🕖                                                   |    |          |
| 专有网络(VPC) ~                                                |    |          |
| • 地域 💿                                                     |    |          |
| 华北 1 🗸 🗸 🗸                                                 |    |          |
| • 实例 💿                                                     |    |          |
| -/vpc-                                                     |    |          |
|                                                            |    |          |
|                                                            |    |          |
|                                                            |    |          |
|                                                            |    |          |
|                                                            |    |          |
|                                                            |    |          |
|                                                            |    |          |
|                                                            |    |          |
|                                                            |    |          |
| 确定                                                         | 取消 | í        |

### 配置说明如下:

| 配置   | 说明                                         |
|------|--------------------------------------------|
| 账号   | 选择同账号。                                     |
| 实例类型 | 选择要互通的实例,支持加载专有网络和边界路由器实例。<br>本操作选择专有网络实例。 |
| 地域   | 选择所选实例的地域。本操作选择华北1。                        |

| 配置 | 说明                       |
|----|--------------------------|
| 实例 | 选择要加载的实例。本操作选择一个 VPC 实例。 |

请重复以上操作,将两个 VPC 网络实例加载到同一个云企业网实例内,两个 VPC 网络完成 互通配置。

3. NAS 挂载验证

登录 ECS 实例进行挂载验证。

| [root@ ~]#sudo mount -t nfs -o vers=4.0,vpc2挂载,<br>[root@i7bp18ic3nwxdiv5e1vkka7 ~]# df -h | 点域名:/ | /mnt |       |
|--------------------------------------------------------------------------------------------|-------|------|-------|
| Filesystem                                                                                 | Size  | Used | Avail |
| Use% Mounted on                                                                            |       |      |       |
| /dev/vda1                                                                                  | 40G   | 1.8G | 36G   |
| 5% /                                                                                       |       |      |       |
| devtmpfs                                                                                   | 1.9G  | 0    | 1.9G  |
| 0% /dev                                                                                    |       |      |       |
| tmpfs                                                                                      | 1.9G  | 0    | 1.9G  |
| 0% /dev/shm                                                                                |       |      |       |
| tmpfs                                                                                      | 1.9G  | 472K | 1.9G  |
| 1% /run                                                                                    |       |      |       |
| tmpfs                                                                                      | 1.9G  | Θ    | 1.9G  |
| 0% /sys/fs/cgroup                                                                          |       |      |       |
| tmpfs                                                                                      | 379M  | 0    | 379M  |
| 0% /run/user/0                                                                             |       |      |       |
| 082e54b989-ciq13.cn-hangzhou.nas.aliyuncs.com:/<br>0% /mnt                                 | 1.0P  | Θ    | 1.0P  |
|                                                                                            |       |      |       |

### 4.5 跨账户挂载阿里云文件存储 NAS

本文主要介绍如何跨账户挂载阿里云文件存储 NAS。

默认情况下,阿里云 NAS 只支持挂载到同账户下的 ECS。如果一个企业用户有多个 UID 账户,且 不同账户下的 ECS 和 NAS 之间需进行数据互访,只需 ECS 与 NAS 之间的 VPC 网络互通。您可 以通过云企业网的跨账户功能来实现 VPC 网络互通。

阿里云企业网产品可以帮助用户实现不同账号下的 VPC 互通, VPC 互通后就可以跨账号实现 NAS 的挂载访问。

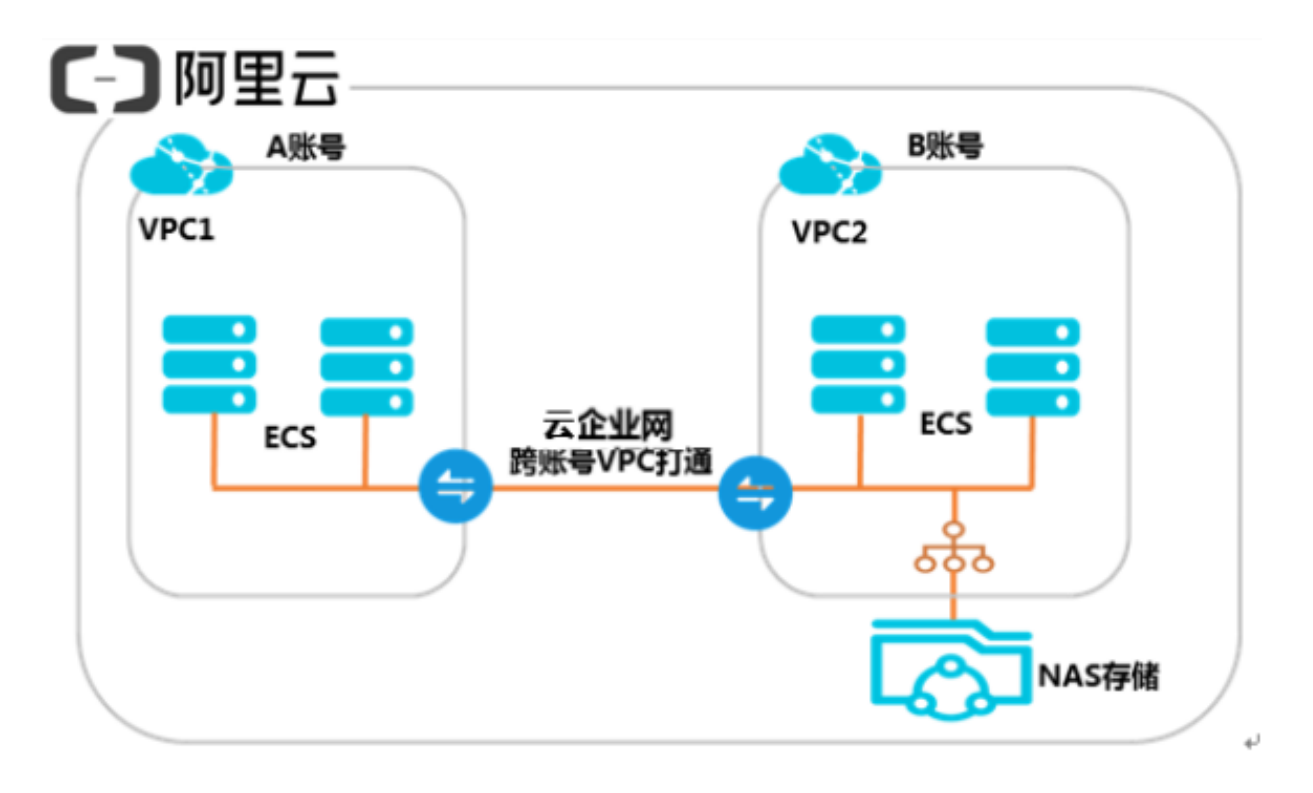

### 配置步骤

- 1. 创建 A 账号云企业网实例
  - a. 登录云企业网管理控制台。
  - b. 在云企业网实例页面,单击创建云企业网实例。
  - c. 配置云企业网实例。

| 创建云企业网实例                                              | ? ×    |
|-------------------------------------------------------|--------|
| <u>云企业</u> 网<br>● 名称 ②                                |        |
| 0/128                                                 |        |
| 描述 🕐                                                  |        |
| 0/256                                                 |        |
| 加载网络实例                                                |        |
| 同账号                                                   |        |
| <ol> <li>注:已加载到云企业网的实例不允许重复加载;已使用高速通道的网络实例</li> </ol> | 列不允许加载 |
| • 实例类型 🕜                                              | _      |
| 专有网络(VPC)                                             |        |
| • 地域 ②                                                |        |
|                                                       | ×      |
| 确                                                     | 定 取消   |

### 配置说明如下:

| 配置 | 说明                                                  |
|----|-----------------------------------------------------|
| 名称 | 输入云企业网实例的名称。                                        |
|    | 名称在 2-128 个字符之间,以英文字母或中文开头,可包含<br>数字,连字符(-)和下划线(_)。 |

| 配置     | 说明                                                            |  |
|--------|---------------------------------------------------------------|--|
| 描述     | 输入云企业网实例的描述。<br>描述在 2-256 个字符之间,不能以http:// 和 https://<br>开头。  |  |
| 加载网络实例 | 您可以将位于本账号下或其他账号下的网络实例加载到云企<br>业网实例中,详情请参见 <mark>网络实例</mark> 。 |  |

d. 获取已创建的云企业网实例 ID,本操作的云企业网实例 ID 为 cbn-xxxxxxxx4l7。

- 2. 账号 B 授权账号 A 加载其网络实例。
  - a. 使用账号 B 登录VPC 管理控制台。
  - b. 在左侧导航栏,单击专有网络。
  - c. 单击目标 VPC 的实例 ID。
  - d. 在云企业网跨账号授权信息区域,单击云企业网跨账号授权。在弹出的对话框中,输入对方 账号 ID 和对方云企业网实例 ID,然后单击确定。

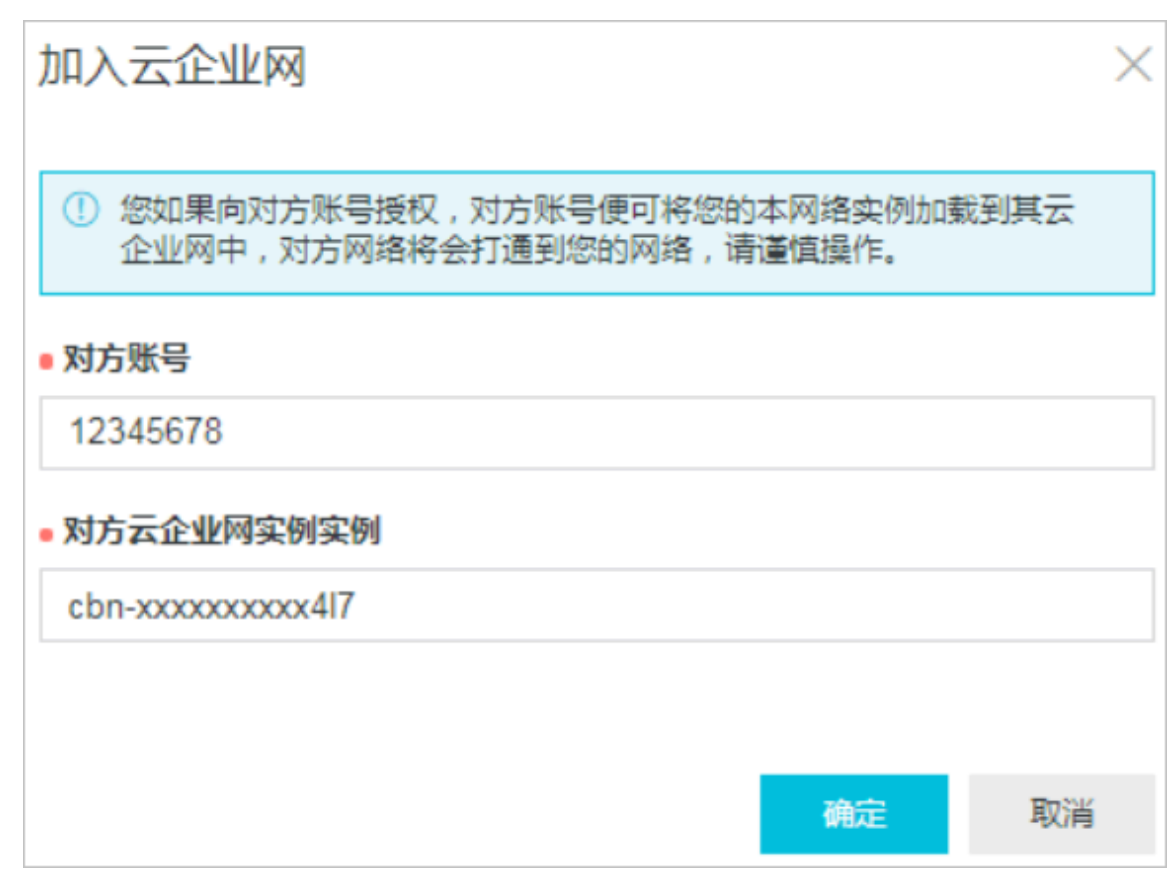

- 3. 账号 A 加载网络实例。
  - a. 使用账号 A 登录云企业网管理控制台。
  - b. 在云企业网实例页面,单击已创建云企业网实例操作列的管理。
  - c. 在加载网络实例页面, 单击加载网络实例, 配置网络实例:

| 加载网络实例                                                                                                    | 0      | $\times$ |
|----------------------------------------------------------------------------------------------------|--------|----------|
| 同账号 <mark>跨账号</mark>                                                                                         |        |          |
| <ol> <li>注:请先在VPC / 边界路由器详情页,进行跨账号授权申请,再回到本<br/>页进行实例加载;已加载到云企业网的实例不允许重复加载;已使用高<br/>速通道的网络实例不允许加载</li> </ol> |        |          |
| • 对方账号 💿                                                                                                    |        |          |
| 1243 0/128                                                                                                   |        |          |
| • 实例类型 💿                                                                                                    |        |          |
| 专有网络(VPC) ~                                                                                                  |        |          |
| • 地域 💿                                                                                                    |        |          |
| 华北 1 🗸 🗸 🗸                                                                                                   |        |          |
| • 实例 💿                                                                                                    |        |          |
| vpc-f 0/128                                                                                                  |        |          |
|                                                                                                    |        |          |
|                                                                                                    |        |          |
|                                                                                                    |        |          |
|                                                                                                    |        |          |
|                                                                                                    |        |          |
|                                                                                                    |        |          |
|                                                                                                    |        |          |
|                                                                                                    | Ep 204 |          |
| 開定                                                                                                    | 取消     |          |

### 配置说明如下:

| 配置   | 说明                                         |
|------|--------------------------------------------|
| 账号   | 选择跨账号。                                     |
| 对方账号 | 输入对方账号 ID,本操作输入账号 B 的账号ID。                 |
| 实例类型 | 选择要互通的实例,支持加载专有网络和边界路由器实例。<br>本操作选择专有网络实例。 |
| 地域   | 选择所选实例的地域。本操作选择华北1。                        |
| 实例   | 选择要加载的实例。本操作选择一个 VPC 实例。                   |

4. 登录 ECS 实例进行挂载验证。

| <pre>[root@ ~]#sudo mount -t nfs -o vers=4.0,vpc2挂载,<br/>[root@iZbp18jc3nwxdiy5e1vkkaZ ~]# df -h</pre> | 点域名:/ | /mnt |       |
|----------------------------------------------------------------------------------------------------|-------|------|-------|
| Filesystem                                                                                             | Size  | Used | Avail |
| Use% Mounted on                                                                                        |       |      |       |
| /dev/vda1                                                                                              | 40G   | 1.8G | 36G   |
| 5% /                                                                                                   |       |      |       |
| devtmpfs                                                                                               | 1.9G  | 0    | 1.9G  |
| 0% /dev                                                                                                |       |      |       |
| tmpfs                                                                                                  | 1.9G  | 0    | 1.9G  |
| 0% /dev/shm                                                                                            |       |      |       |
| tmpfs                                                                                                  | 1.9G  | 472K | 1.9G  |
| 1% /run                                                                                                |       |      |       |
| tmpfs                                                                                                  | 1.9G  | 0    | 1.9G  |
| 0% /sys/fs/cgroup                                                                                      |       |      |       |
| tmpfs                                                                                                  | 379M  | 0    | 379M  |
| 0% /run/user/0                                                                                         |       |      |       |
| 082e54b989-ciq13.cn-hangzhou.nas.aliyuncs.com:/                                                        | 1.0P  | 0    | 1.0P  |
| 0% /mnt                                                                                                |       |      |       |

# 5 使用 Windows Server Backup 从 ECS 备份数据到 NAS

### 背景

本文介绍了一种从 Windows ECS 备份数据到 NAS 的常用方法,即使用 Windows 服务器系统 自带的 Windows Server Backup 工具,将云盘上指定文件夹或者整盘的重要数据备份到阿里云 NAS。

Windows Server Backup 支持手动一次性备份数据,和制定备份计划周期性备份数据;在需要时,您可以方便地从备份中恢复数据。

阿里云 NAS 帮助您实现计算和存储分离的架构设计:您可以将计算任务以及内存态数据保留在 ECS 上, 而将需要持久化的数据保存到 NAS 上。这样,即使在 ECS 宕机时,您的业务也可以快速 切换到其他 ECS 上,并且使用新的 ECS 无缝、持续地访问保存在 NAS 上的数据。NAS 是多 ECS 共享数据,以及实现计算存储分离的最佳工具。

除了数据共享外,您也可以选择把 ECS 上的数据定期或者不定期地同步到云盘之外的存储;这样 不仅可以保留历史数据,而且当发生灾难性事件(比如误删除 ECS 及云盘)时,也可以用作数据恢 复。NAS 能够帮助您灵活地保存重要数据:相比于云盘快照基于整盘来保存历史数据,备份历史数 据到 NAS 提供更灵活的选择,比如您可以选择备份某一个或者几个目录,而不是整块云盘。

Windows Server Backup

Windows Server Backup 是一个 Windows 原生的数据(整盘、文件夹或者文件)备份和恢复 的工具。根据微软官网的介绍(*Windows Server Backup 概述*), Windows Server Backup 是 一个日常备份和恢复工具。 通过 Windows Server Backup 可以备份整个服务器(所有卷)、选 定卷、系统状态或者特定的文件或文件夹,到其他设备(包括其他硬盘、磁带库或者远程共享文件 夹),并且可以在需要的时候从其他硬盘、磁带库或者远程共享文件夹进行数据的恢复。

### 安装 Windows Server Backup

参照以下步骤, 在阿里云的 Windows 镜像中安装运行 Windows Server Backup。

1. 打开服务器管理器 > 功能,单击添加功能。

| ▙ 服务器管理器                                                    |                                |          |
|-------------------------------------------------------------|--------------------------------|----------|
| 文件(F) 操作(A) 查看(V) 帮助                                        | <u> </u>                       |          |
| 🗢 🔿 🔁 📊 🛛                                                   |                                |          |
| ■ 服务器管理器 (iZkdy8c2d8pmq3                                    | 功能                             |          |
| □ ♥ 用巴<br>□ ♥ Web 服务器(IIS)<br>♥ Internet 信息服务()<br>□ ⊇ 文件服务 | 查看安装在此服务器上功能的状态,以及添加或删除功能。     |          |
|                                                             | ○ 功能摘要                         | 🕜 功能摘要帮助 |
|                                                             | ⑦ 功能:已安装 4 个(共 42 个)           |          |
|                                                             | Windows PowerShell 集成脚本环境(ISE) | 🗃 删除功能   |

2. 勾选Windows Server Backup 功能,并单击安装。

| 添加功能向导                      | ×                                       |
|-----------------------------|-----------------------------------------|
| 选择功能                        |                                         |
| <b>功能</b><br>确认<br>进度<br>结果 | <text><form><form></form></form></text> |

安装完成之后,你可以在管理工具中单击Windows Server Backup 来启动它。

|                         |               | 🔩 iSCSI 发起程序                  |
|-------------------------|---------------|-------------------------------|
|                         |               | 🚰 Network File System 服务(NFS) |
|                         |               | 🐝 Windows Server Backup       |
| 命令提示符                   |               | 📓 Windows 内存诊断 📅 行业服务器        |
|                         |               | 🛓 安全配置向导 🔤 📈 🕺 🕺              |
| G Internet Explorer     |               | 🚡 本地安全策略                      |
| 〇〇 10 東本                | Administrator | 宁 存储浏览器                       |
|                         |               | 🤐 服务                          |
| Cvewin64 Terminal       | 文档            | 🛃 服务器管理器                      |
|                         | ۱ منطقا ا     | 🔐 高级安全 Windows 防火墙            |
| Network File System 服务  | 计异机           | 😿 共享和存储管理                     |
| K (MrS)                 | 网络            | 🛃 计算机管理                       |
| 🥦 Windows Server Backup |               | ④ 任务计划程序                      |
| ×                       | 控制面板          | ■ 事件查看器                       |
|                         |               | ≦数据源(ODBC)                    |
|                         | 设备和打印机        |                               |
|                         | 啓珊丁目 ● ●      | <ul> <li></li></ul>           |
|                         |               | ·•• 组件服务                      |
|                         | 帮助和支持         |                               |
|                         | 运行            |                               |
|                         |               |                               |
| ▶ 所有程序                  | Windows 安全    |                               |
| 搜索程序和文件                 | 2注销 ▶         |                               |

使用 Windows Server Backup 备份数据

在使用 Windows Server Backup 备份数据到 NAS 前,您需要创建一个 SMB 文件系统实例并将 其挂载到 ECS 上,具体操作可以参考 阿里云文件存储 SMB 协议服务及其申请和使用指南。

Windows Server Backup 支持一次性备份和创建备份计划进行周期性持续备份,以下分别对其进行介绍。

一次性备份

使用一次性备份,您可以按需手动地将数据(整盘或者目录)备份到 NAS。

1. 打开Windows Server Backup,在其右侧操作栏单击一次性备份 启动一次性备份向导。

|                                |                                                                                                    | <u> </u> | 操        | 1                          |
|--------------------------------|----------------------------------------------------------------------------------------------------|----------|----------|----------------------------|
|                                |                                                                                                    |          | Ti       | ndows Server Backup (本地) 🔺 |
|                                |                                                                                                    |          | ło       | 备份计划                       |
| 🗽 一次性备份向导                      | ×                                                                                                    |          | 1        | 一次性备份                      |
| 1 4 小井云                        |                                                                                                    |          | 1        | 恢复                         |
| 會份匹與                           |                                                                                                    |          | <u> </u> | 配置性能设置                     |
|                                |                                                                                                    |          |          | 连接到其他服务器                   |
| 备份选项                           | 立即使用以下方式创建备份:                                                                                                    |          |          | 查看    ▶                    |
| 选择备份配置<br>指定目标类型<br>确认<br>备份进度 | <ul> <li>计划的备份选项(5)</li> <li>如果创建了计划备份并且想对此备份使用相同的设置,则选择该选项。</li> <li>(* 其他选项(0)</li> <li>若满去创建计划的条份,语诗轻此诗面,否则,请为此条份指宗与计划</li> </ul> |          | ?        | 帮助                         |
|                                | 的备份不同的位置或项目。                                                                                                    |          |          |                            |
| 1                              | 单击"下一步"继续。                                                                                                    |          |          |                            |
|                                |                                                                                                    |          |          |                            |
|                                |                                                                                                    |          |          |                            |
|                                | 有关备份服务器的详细信息                                                                                                    |          |          |                            |
|                                | < 上一步(1) 下一步(2) 谷份(A) 取消                                                                                                    |          |          |                            |

2. 在选择备份配置中按需选择要备份的对象:整个服务器或自定义(卷或文件)。

| 🗽 一次性备份向导 | ×                            |
|-----------|------------------------------|
| 选择备份的     | 己置                           |
| 备份选项      | 要计划进行什么类型的配置?                |
| 选择备份配置    | ● 整个服务器(推荐)()                |
| 指定目标类型    | 我要备份所有服务器数据、应用程序和系统状态。       |
| 确认        | 备份大小: 15.81 GB               |
| 备份进度      | ○ 自定义 (C)<br>要选择自定义卷、文件用于备份。 |

· 当选择自定义时,需要进一步选择要备份的项,单击添加项来完成。

| 🗽 一次性备份向导                                         | ×                                                                                    |
|---------------------------------------------------|--------------------------------------------------------------------------------------|
| 选择要备任                                             | 分的项                                                                                  |
| 备份选项<br>选择备份配置<br>选择要备份的项<br>指定目标类型<br>确认<br>备份进度 | 法择要备份的项。需要执行恢复时,通过选择裸机恢复,可以为您提供大<br>重选项。<br>C:\backuptest<br>↓<br>↓<br>添加项(A) 删除项(B) |
|                                                   | 高级设置 (V)                                                                             |

・在选择要备份的项中,打开高级设置,可以设置备份类型,以及备份中跳过目录中特定的文件等。

| 高级设置                                                                      | × |
|---------------------------------------------------------------------------|---|
| 文件排除计数: 0<br>VSS 设置: VSS 完整备份                                             |   |
| 排除 VSS 设置                                                                 |   |
| 选择要创建的卷影复制服务 (VSS)备份的类型。                                                  |   |
| • VSS 完整备份(P)<br>如果未使用任何其他产品备份应用程序,则选择该选项。选择该选项将更新每个文件的备份历史记录并清除应用程序日志文件。 |   |
| VSS 副本备份(P)<br>如果使用另一个产品备份已备份的卷上的应用程序,请选择该选项。选择该选项将保留应<br>用程序日志文件。        |   |
|                                                                           |   |

3. 在指定目标类型中选择存储位置,勾选远程共享文件夹。

| 🗽 — 次性备份向导                                                                | ×                                                                                                    |
|---------------------------------------------------------------------------|----------------------------------------------------------------------------------------------------|
| とうちょう おうしん おうしん おうしん おうしん おうしん おうしん おうしん おうし                              | 陸型                                                                                                    |
| 备份选项<br>选择备份配置<br>选择要备份的项<br><mark>指定目标类型</mark><br>指定远程文件夹<br>确认<br>备份进度 | 为备份选择存储的类型:<br>・ 本地驱动器(L)<br>示例:本地磁盘(D:)、DVD 驱动器(B:)<br>・ 远程共享文件夹(B)<br>示例: \\MyFileServer\SharedFolderName |

4. 在指定远程文件夹中,指定 NAS SMB 挂载点下的一个位置,比如 "backup" 目录。

| 🗽 — 次性备份向导                          | ×                                                                                                    |
|-------------------------------------|----------------------------------------------------------------------------------------------------|
| 指定远程文                               | 文件夹                                                                                                    |
| 备份选项<br>选择备份配置<br>选择要备份的项<br>指定目标类型 | 位置(L):<br>\\172.26.237.213\myshare\backup<br>示例: \\MyFileServer\SharedFolderName<br>将在指定的共享中创建名为"WindowsImageBackup"的文件夹以存储备<br>份。                 |
| <mark>指定远程文件夹</mark><br>确认<br>备份进度  | <ul> <li>访问控制</li> <li>○ 不继承 @)</li> <li>使用该选项,仅有在下一步骤中提供其凭据的用户可访问此备份。</li> <li>○ 继承 @)</li> <li>使用该选项,具有指定远程共享文件夹访问权限的任何人都可访问该<br/>备份。</li> </ul> |

5. 启动备份,等待备份完成。

| 🗽 一次性备份向导                                  | ×                                                                                                    |
|--------------------------------------------|----------------------------------------------------------------------------------------------------|
| 🕹 备份进度                                     |                                                                                                    |
| 备份选项<br>选择要备份的项<br>指定目标类型<br>指定远程文件夹<br>确认 | 状态详细信息         备份位置:       \\172.26.237.213\myshare\backup         传输的数据:       75.46 MB         项目          项目          小田磁盘(C:)       已完成。         75.46 MB/75.46 MB |

备份完成后,您可以在 NAS 上 "backup" 目录下,查看已备份的内容。

| 🍌 backup                                                  |                      |     |                    |     |
|-----------------------------------------------------------|----------------------|-----|--------------------|-----|
| G O ↓ • 网络 • TE II III • myshare • backup • • ☑ 搜索 backup |                      |     |                    |     |
| 组织 🔻 浸 打开 新建                                              | 文件夹                  |     |                    | 8== |
| ☆ 收藏夹                                                     | 名称 🔺                 | 修改  | マ日期   类型           | 大小  |
| 鷆 下载                                                      | 📕 WindowsImageBackup | 201 | 7/11/8 12:21   文件夹 | :   |
| ▶ 桌面<br>最近访问的位置                                           |                      |     |                    |     |

### 备份计划

备份计划中可以配置定期自动进行一次性备份。其操作流程与 一次性备份类似,主要区别是需要制 定备份的时间。

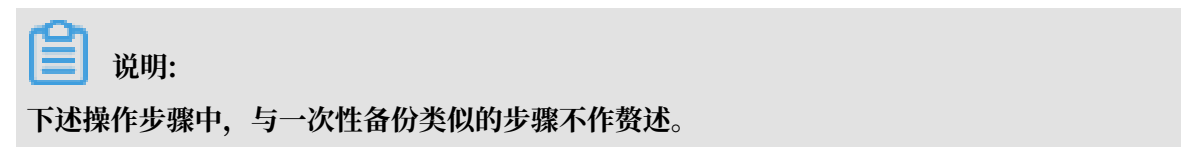

1. 打开Windows Server Backup,在其右侧操作栏单击备份计划 启动备份计划向导。

|                                          |                                                  | -    |                                |
|------------------------------------------|--------------------------------------------------|------|--------------------------------|
|                                          |                                                  |      | Tindows Server Backup (4,12) 🔺 |
| 🀜 备份计划向导                                 | X                                                | — I, |                                |
|                                          |                                                  |      | ● 一次性备份                        |
| - ロス 💒                                   |                                                  |      | ₩ 恢夏                           |
|                                          |                                                  | - 1  |                                |
| ٦í.                                      | 您可以使用该向导配置定期运行的备份。                               |      |                                |
| 选择备份配置                                   | 若要创建备份计划,您应该首先决定:                                |      |                                |
| 指定备份时间                                   | - 备份的内容(整个服务器、系统状态、选择的文件、文件夹或卷)<br>- 备份服务器的时间和频率 |      | 2 帮助                           |
| 指定目标类型                                   |                                                  |      |                                |
| () () () () () () () () () () () () () ( |                                                  | - 1  |                                |
| 摘要                                       |                                                  |      |                                |
|                                          |                                                  |      |                                |
|                                          |                                                  |      |                                |
|                                          |                                                  |      |                                |
|                                          |                                                  |      |                                |
|                                          |                                                  |      |                                |
|                                          |                                                  | - 1  |                                |
|                                          | 日大江州軍田山田田間島島                                     |      |                                |
|                                          | <上一步(3) 下一步(3) > 完成(3) 取消                        |      |                                |
2. 在指定备份时间中设置备份的频率和运行时间。

| 🎍 备份计划向导                                                                                                    | ×                                                                                                    |
|----------------------------------------------------------------------------------------------------|----------------------------------------------------------------------------------------------------|
| 指定备份时                                                                                                    | 时间                                                                                                    |
| <ul> <li>入门</li> <li>选择备份配置</li> <li>选择要备份的项</li> <li>指定备份时间</li> <li>指定目标类型</li> <li>指定远程共享文件夹</li> <li>确认</li> <li>摘要</li> </ul> | <ul> <li>您希望以什么频率及何时运行备份?</li> <li>每日一次(0)</li> <li>选择时间(B): 21:00</li> <li>每日多次(M)</li> <li>单击可用的时间,然后单击"添加"将其添加到备份计划。</li> <li>可用时间(V): 已计划的时间</li> <li>11:30</li> <li>12:00</li> <li>12:00</li> <li>13:30</li> <li>14:30</li> <li>15:00</li> <li>&lt; 删除(B)</li> </ul> |

3. 在 指定目标类型 中, 勾选 备份到共享网络文件夹。

## 📔 说明:

当将远程共享文件夹用作计划备份的存储目标时,各备份会擦除前面的备份,只保留最新的备 份。

| 🌆 备份计划向导                                                                          | ×                                                                                                    |
|-----------------------------------------------------------------------------------|----------------------------------------------------------------------------------------------------|
| 指定目标 約                                                                            | た 型                                                                                                    |
| 入门<br>选择备份配置<br>选择要备份的项<br>指定备份时间<br><mark>指定目标类型</mark><br>指定远程共享文件夹<br>确认<br>摘要 | <ul> <li>要在何处存储备份?</li> <li>备份到专用于备份的硬盘(建议)(B)<br/>选择此选项以便以最安全的方式存储备份。所使用的硬盘将被格式化,然后专用于存储备份。</li> <li>备份到卷(V)<br/>如果无法将整个磁盘专用于备份,请选择此选项。注意,使用此选项存储备份时,卷的性能可能降低多达200%。我们建议不要在同一个卷上存储其他服务器数据。</li> <li>备份到共享网络文件夹(B)<br/>不希望在服务器上本地存储备份时,选择此选项。注意,由于在创建新备份时它将覆盖以前的备份,因此一次仅能拥有一个备份。</li> </ul> |

4. 启动备份计划,备份任务会在您指定的时间内自动运行。

## 使用 Windows Server Backup 恢复数据

在发生误删除,或者文件被覆盖等情况,您可以从之前备份到 NAS 的数据中恢复文件。

- 1. 打开 Windows Server Backup,在其右侧操作栏单击 恢复 启动 恢复向导。
- 2. 在入门中,指定备份数据的来源。勾选 在其他位置存储备份,并配置之前用作备份的目录。

|          |                                    | 1 | 操作                           |
|----------|------------------------------------|---|------------------------------|
|          |                                    |   | Tindows Server Backup (本地) 🔺 |
| 144 恢复向导 | X                                  |   | ▲ 备份计划                       |
|          |                                    |   | 🔴 —次性备份                      |
| בוג 🕵    |                                    | L | 🆢 恢复                         |
|          |                                    | I | 配置性能设置                       |
|          | 你可以伸用此向导从以前创建的各份中恢复文件、应用程度、类或系统状态。 |   | 连接到其他服务器                     |
| 指定位置类型   | 要用于恢复的备份存储在哪个位置?                   |   | 查看 ▶                         |
| 选择备份位置   | 〇 此服务器 (iZkdy8c2d8pmq3Z) (T)       |   | 👔 帮助                         |
| 选择备份日期   | ● 在其他位置存储备份(A)                     |   |                              |
| 选择恢复类型   | <u> </u>                           |   |                              |
| 选择要恢复的项目 |                                    |   |                              |
| 指定恢复选项   |                                    |   |                              |
| 确认       |                                    |   |                              |
| 恢复进度     |                                    |   |                              |
|          |                                    |   |                              |
|          |                                    |   |                              |
|          |                                    |   |                              |
|          | 有关恢复服务器数据的详细信息                     |   |                              |
|          |                                    |   |                              |
|          | <上一步 (2) [下一步 00) > [恢夏 (3) ] 取消   |   |                              |

3. 在选择要恢复的项目中,选择备份中的一个或者某几个文件或者子文件夹进行恢复。

| 🌆 恢复向导                                                                          |                                                                                                    | × |
|---------------------------------------------------------------------------------|----------------------------------------------------------------------------------------------------|---|
| 🕹 选择要恢复                                                                         | 夏的项目                                                                                                    |   |
| 入门<br>指定位置类型<br>指定远程文件夹<br>选择备份曰期<br>选择恢复类型<br>选择要恢复的项目<br>指定恢复选项<br>确认<br>恢复进度 | 浏览可用项目树状结构以查找要恢复的文件或文件夹。单击树状结构中或"<br>名称"下的某个项目,选择该项目进行恢复。<br>可用项目(A): 要恢复的项目:<br>□···································· |   |

4. 在 指定恢复选项 中,指定恢复数据保存到本地的位置。

| ●恢复向导 ↓ ↓ </th <th>×<br/>选项</th> | ×<br>选项                                                                                                    |
|----------------------------------------------------------------------------------------------------|----------------------------------------------------------------------------------------------------|
| 入门<br>指定位置类型<br>指定远程文件夹<br>选择备份日期<br>选择恢复类型<br>选择要恢复的项目<br><u>指定恢复选项</u><br>确认<br>恢复进度                                                                                                    | <ul> <li>恢复目标</li> <li>○ 原始位置 (£)</li> <li>○ 另一个位置 (Å)</li> <li>○ C: \restore 测览 (B)</li> <li>当该向导在恢复目标中已有的备份中查找项目时</li> <li>○ 创建副本,以便您具有两个版本 (C)</li> <li>○ 使用已恢复的版本覆盖现有版本 (D)</li> <li>○ 不恢复已存在于恢复目标上的项目 (D)</li> </ul> |
|                                                                                                    | 安全设置<br>「 还原正在恢复的文件或文件夹的访问控制列表 (ACL) 权限 (S)                                                                                                    |

5. 启动数据恢复,等待恢复完成。